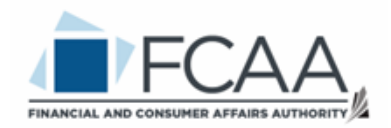

### Consumer Credit Division External User Manual: Registration and Licensing System (RLS)

A User Guide to Assist Trust, Loan or Financing Corporations in Utilizing RLS for Filings and Submissions.

fcaa.gov.sk.ca

October 2022

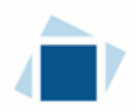

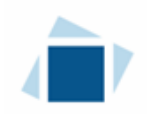

# **Table of Contents**

| INTRODUCTION                                                       | 3        |
|--------------------------------------------------------------------|----------|
| GENERAL NAVIGATION                                                 | 4        |
| NAVIGATING THE HOME SCREEN                                         | 5        |
| LICENSING REQUIREMENTS                                             | 6        |
| COMPLIANCE WITH LEGISLATION                                        | 6        |
|                                                                    | 0        |
| APPLY FOR A LICENCE                                                | /        |
| REQUEST FOR MORE INFORMATION                                       | 20       |
| PRINT A LICENCE                                                    | 25       |
| PROVIDE INFORMATION UPDATE                                         | 29       |
| SUBMIT AN ANNUAL RENEWAL OR FILING                                 | 36       |
| SURRENDER A LICENCE                                                | 43       |
| CONTACT US                                                         | 46       |
| APPENDIX A: TRUST, LOAN AND FINANCING CORPORATIONS LICENCE TOOLKIT | 47       |
| FILING INSTRUCTIONS                                                | 47       |
|                                                                    | 47       |
|                                                                    | 49<br>70 |
|                                                                    | 49       |
| Ατταρημέντα – Stati itory Deci abation                             | 49<br>52 |
|                                                                    | 52       |

## Introduction

This is a guide to using the Financial and Consumer Affairs Authority ("FCAA") online portal called the "Registration and Licensing System" ("RLS"). This guide is specific to trust, loan and financing corporations to provide guidance for each licence type on specific processes and is not intended to provide an overview of the functionality of RLS.

Please take a moment to review our publication "Registration and Licensing System (RLS) Basics" ("RLS Basics Guide") to learn the basic functionality of RLS, including how to create a user account, how to navigate within RLS and how to submit information through RLS. The RLS Basics guide is available on our webpage and while general in nature, the RLS Basics Guide will assist users to fully learn and utilize the functionality of RLS.

RLS is a secure environment that allows a user to administer their licence or registration online, including applying for licensing or registration, submit required filings (collectively called "Submissions"), print a licence and view correspondence regarding a licence.

For the purposes of this guide, "submissions" include, but are not limited to, the following:

- Annual renewals;
- Changes of information; and
- Surrendering a licence.

All submissions made through RLS are subject to review and approval by the Superintendent of Financial Institutions (the "Superintendent") and the Superintendent may require additional information regarding your submission. You will be notified of the status of a submission (i.e. approved, rejected or more information required) by our office.

RLS should accessed using Google Chrome, Microsoft Edge, Internet Explorer 11 or Mozilla Firefox browsers. Other browsers may result in the system not performing properly.

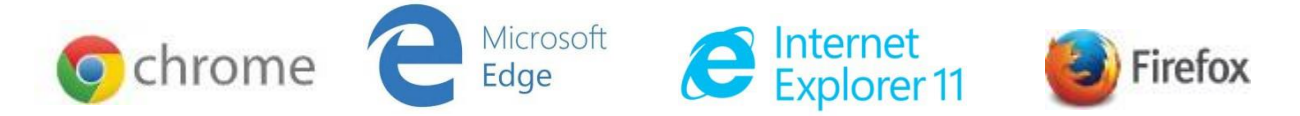

Please note that all images shown in this guide are for illustration purposes only and may not be an exact representation of the RLS online portal.

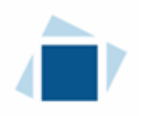

## **General Navigation**

In addition to the guidance that you will find the RLS Basics Guide, this page provides the very basic RLS navigation tips.

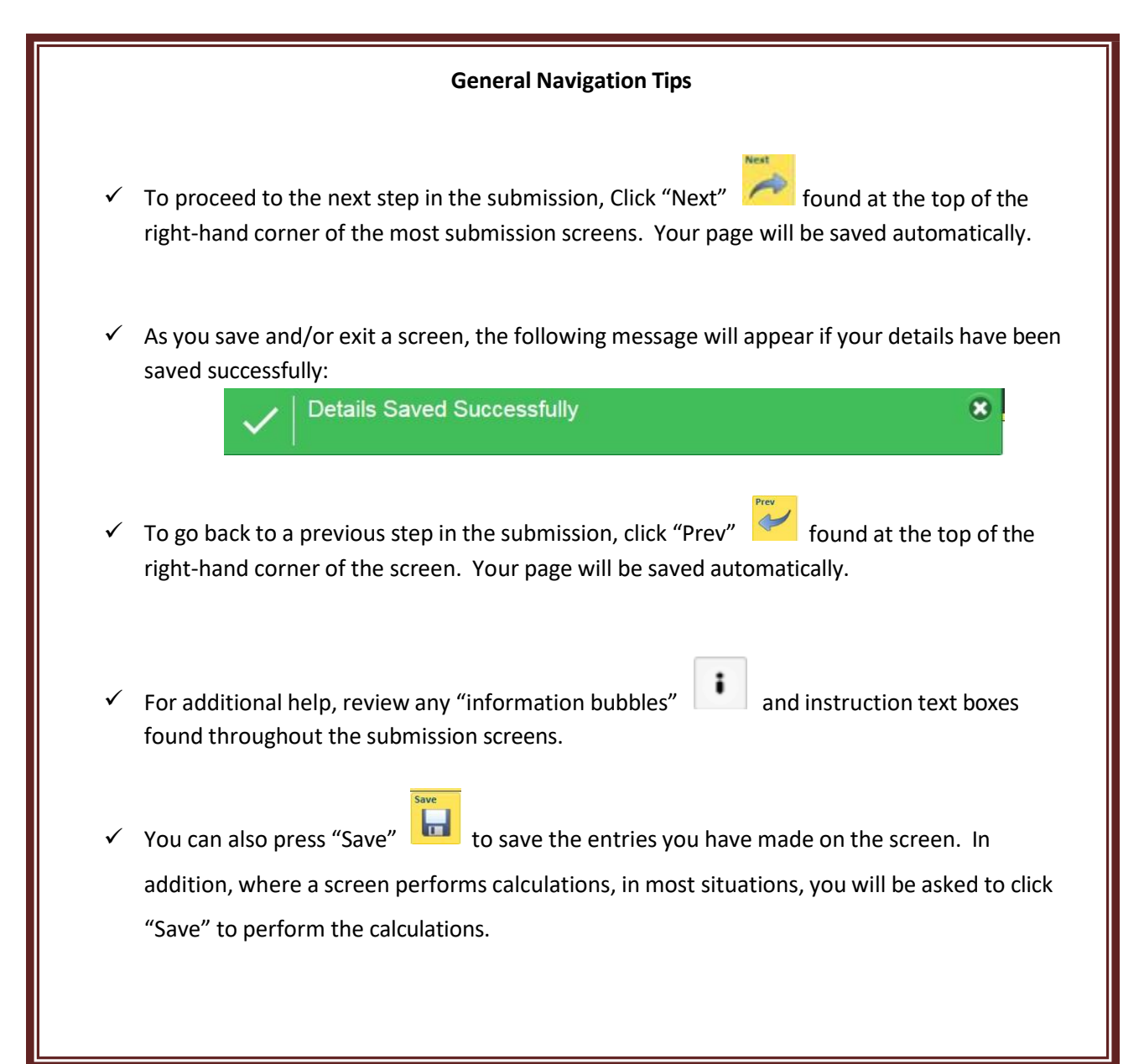

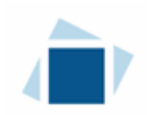

# Navigating the Home Screen

In addition to the guidance that you will find the RLS Basics Guide, this page provides a summary of your RLS home screen basic navigation.

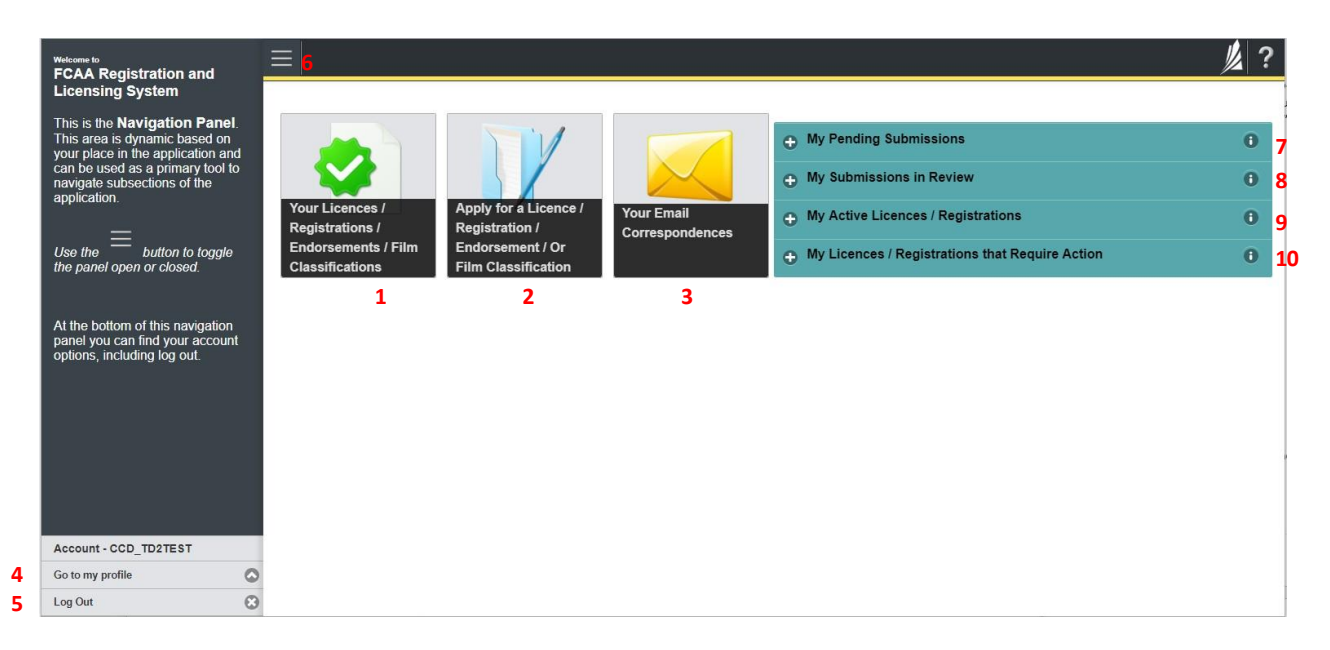

#### **Dashboard Buttons**

- 1. "Your Licences" button allows you to view all active licences currently associated with your user account. By clicking any item in this list, you will be taken to the licence page where you can view/print your licence and review other important details.
- 2. "Apply for a Licence" button allows you to start the application process for a new licence.
- 3. "Your Email Correspondences" button allows you to view correspondence documents.

#### **Navigation Panel**

- 4. "Go to my Profile" allows you to view your RLS account information.
- 5. "Log Out" allows you to log out of RLS.
- 6. To hide or show the navigation panel on the left hand side of the screen, click the 📃.

#### Portals

- 7. "My Pending Submissions" includes all submission that you are currently working on and have not submitted. This portal also includes submissions that have been returned to you by our office for more information.
- 8. "My Submissions in Review" portal list includes all submissions that you have successfully submitted to FCAA for review.
- 9. "My Active LIcences/Registrations" includes all active licences currently associated with your user account. By clicking any item in this list, you will be taken to the licence page where you can view/print your licence and review other important details.
- 10. "My Licences/Registrations that Require Action" portal will show you if you have any submissions due for your licence that you have not started or not completed.

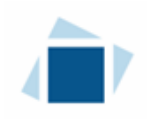

## Licensing Requirements

#### **Compliance with Legislation**

*The Trust and Loan Corporations Act* (the "Act") and *The Trust and Loan Corporations Regulations* (the "Regulations") provides the legislative framework for the regulations of trust corporations, loan corporations and financing corporations. The Act applies to all persons carrying on business as a trust corporation, loan corporation and/or financing corporation in Saskatchewan.

Once licensed, trust, loan and financing corporations must comply with applicable legislation, including the reporting requirements of the Act. Trust, loan and financing corporations are responsible for ensuring they are familiar with and in compliance with all legislative requirements, including annual, ongoing and notification requirements. Saskatchewan trust corporations and Saskatchewan loan corporations (i.e. corporations that are incorporated in Saskatchewan and are not authorized by the Office of the Superintendent of Financial Institutions (Canada) ("OSFI")) have additional reporting and compliance requirements.

If you are unsure of your specific legislative requirements or need additional help or guidance, please contact our office (see the "Contact Us" in this guide) or review the guidance available on our webpage.

#### **Required Licensing**

A trust corporation accepts deposits from the public or performs traditional trust functions.

A loan corporation accepts deposits from the public and lends money to the public, deals in or purchases mortgages on real property, deals in accounts receivable, or has as its primary business the granting of revolving credit. A loan corporation cannot be the trustee to a trust.

A financing corporation lends money to the public, deals in or purchases mortgages on real property, deals in accounts receivable, or has as its primary business the granting of revolving credit. Financing corporations cannot accept deposits, and cannot be the trustee to a trust.

You can access a summary of the application and the supporting material requirements in the Trust, Loan and Financing Corporation Toolkit which has been included in "Appendix A" of this guide and is also available on our webpage. If you are unsure of your specific licensing requirements or need additional help or guidance, please contact our office (see the "Contact Us" in this guide.

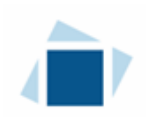

# Apply for a Licence

Before you begin, please ensure you are familiar with *The Trust and Loan Corporations Act* (the "Act") and *The Trust and Loan Corporations Regulations* (the "Regulations") which outlines the requirements to carry on business as a trust, loan or financing corporation in Saskatchewan.

You can access a summary of the application and the supporting material requirements in the Trust, Loan and Financing Corporation Toolkit which has been included in "Appendix A" of this guide and is also available on our webpage.

All applications made through RLS are subject to review and approval by the Superintendent of Financial Institutions (the "Superintendent") and the Superintendent may require additional information regarding your application. You will be notified of the status of an application (i.e. approved, rejected or more information required) by our office.

You should have your documentation in order before you begin. If you forget or need to change some of your information, you can save your progress through the application and return to it as you need to. You can continue to make changes to your application until you submit the application to our office. If you need to make changes to a submitted application, please contact our office (see the "Contact Us" in this guide).

In order to proceed with your application, you will need to have an RLS account already. If you do not have an account, you will need to register one. If you currently have a licence and do not know your user ID or password, please review the RLS Basics Guide before proceeding.

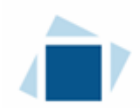

1. To access the RLS login page, go to <a href="https://fcaa.saskatchewan.ca">https://fcaa.saskatchewan.ca</a>

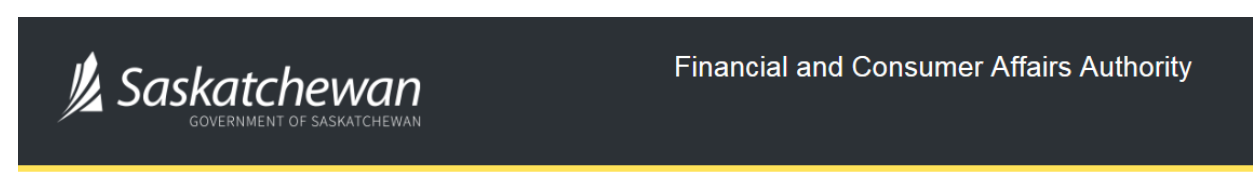

### FCAA Registration and Licensing System

| Welcome to FCAA RLS   |          |
|-----------------------|----------|
| User ID               |          |
| Password              |          |
| Login                 | Register |
| Forgot your password? | 0        |

Enter your User ID and Password and click "Login". You will be brought to the RLS home screen.

2. Click on the "Apply for a New Licence" button.

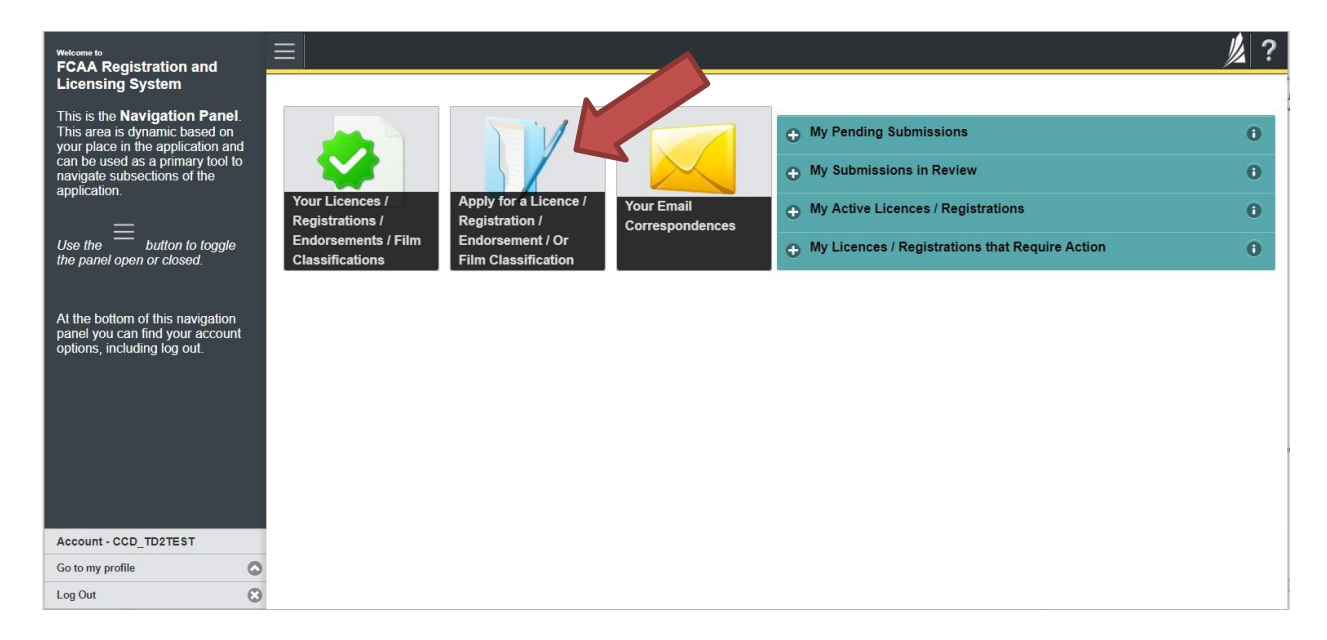

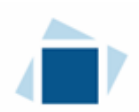

3. Select "Consumer Credit" as the Licencing Division.

| <b>Q</b> Start typing to filter list |                                                         |                              | // ? |
|--------------------------------------|---------------------------------------------------------|------------------------------|------|
| Licence Selection                    | Licence Wizard Records Licence Selection                |                              | Save |
|                                      | Type of Licence                                         |                              |      |
|                                      | Select the Licencing Division                           | Consumer Credit              |      |
|                                      |                                                         | Consumer Protection          |      |
|                                      |                                                         | Insurance                    |      |
|                                      |                                                         | Pensions                     |      |
|                                      | Select the Licence \ Registration you wish to apply for | Please select to reveal list |      |
|                                      |                                                         |                              |      |
|                                      |                                                         |                              |      |
|                                      |                                                         |                              |      |
|                                      |                                                         |                              |      |
|                                      |                                                         |                              |      |
| Account, CCD, TD2TEST                |                                                         |                              |      |
| Go to my profile                     |                                                         |                              |      |
| Log Out                              | 3                                                       |                              |      |

4. Select "Trust, Loan or Financing Corporation" from the dropdown menu.

| Start typing to filter list.                         |                                                         |                                                                                                    |   | // ? |
|------------------------------------------------------|---------------------------------------------------------|----------------------------------------------------------------------------------------------------|---|------|
| Licence Selection                                    | Licence Wizard Records Licence Selection                |                                                                                                    |   | Save |
|                                                      | Type of Licence                                         |                                                                                                    |   |      |
|                                                      | Select the Licencing Division                           | O Consumer Credit                                                                                                    |   |      |
|                                                      |                                                         | Consumer Protection                                                                                                    |   |      |
|                                                      |                                                         | Insurance                                                                                                    |   |      |
|                                                      |                                                         | Pensions                                                                                                    |   |      |
|                                                      | Select the Licence \ Registration you wish to apply for | Please select to reveal list                                                                                                    | 0 |      |
| Account - CCD_TD2TEST<br>Go to my profile<br>Log Out | 0                                                       | Long Porker<br>Morgage Administrator<br>Morgage Brokerage<br>Morgage Brokerage<br>London - Lengt Entry<br>Payday Londor - English<br>Payday Londor - Physical Location<br>Trust, Loan, or Financing Corporation |   |      |

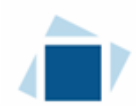

5. Carefully review the "Before You Begin" section. You can print this page from your browser if you need to reference it.

|                       |   |                                                                                                    |                                                                                                    |                                                                                | 1?   |
|-----------------------|---|----------------------------------------------------------------------------------------------------|----------------------------------------------------------------------------------------------------|--------------------------------------------------------------------------------|------|
| Licence Selection     |   | Licence Wizard Records                                                                                                    |                                                                                                    |                                                                                | Save |
|                       |   | Type of Licence                                                                                                    |                                                                                                    |                                                                                |      |
|                       |   | Select the Licencing Division                                                                                                    | O Consumer Credit                                                                                                    |                                                                                |      |
|                       |   |                                                                                                    | Consumer Protection                                                                                                    |                                                                                |      |
|                       |   |                                                                                                    | Insurance                                                                                                    |                                                                                |      |
|                       |   |                                                                                                    | Pensions                                                                                                    |                                                                                |      |
|                       |   | Select the Licence \ Registration you wish to apply for                                                                                                    | Trust, Loan, or Financing Corporation                                                                                                    | O                                                                              |      |
|                       |   | Before You Begin                                                                                                    |                                                                                                    |                                                                                |      |
|                       |   | If you have any questions about licensing requirements or about how to<br>After You Submit<br>Once you have completed your submission, it will be reviewed by FCA,<br>these requests will ensure the review of your submission is not delayed<br>Unless otherwise directed, any correspondence you receive from FCA. | use RLS to make a submission to FCAA, please contact us (contact information available via the a<br>A. You may be contacted to provide additional information in order to complete the review process. You will be advised of the progress of your submission electronically by email.<br>A will direct or require you to return to the RLS portal to ensure the security of your information. | bove link).<br>four timely response to                                         |      |
|                       |   | Security Controls                                                                                                    | or some or produced                                                                                                    |                                                                                |      |
|                       |   | Por security purposes, remember that we will never ask you tor your us                                                                                                    | er name or password.                                                                                                    |                                                                                |      |
| Account - CCD_TD2TEST |   | Terms of Use<br>FCAA a regulatory body comprised of the different divisions ("Regulato<br>Laws"). By accessing this system, including providing or submitting any<br>any of its Regulatory Divisions may be used, disclosed or shared by FC<br>information amongs the different Regulacy Divisions.                  | ry Divisions') that administer a number of regulatory programs pursuant to various legislation and re<br>information ("information"), I acknowledge, recognize and understand that any and all information I<br>AA or any of its Regulatory Divisions as authorized by Regulatory Laws or other applicable laws, in                                                                            | gulations ("Regulatory<br>provide to FCAA and/or<br>cluding the sharing of the |      |
| Go to my profile      | 0 |                                                                                                    | [ Acknowledge                                                                                                    |                                                                                |      |
| Log Out               | ٢ |                                                                                                    | . However a second second second second second second second second second second second second second second s                                                                                                    |                                                                                |      |

Click "I acknowledge".

| Trust, Loan, or Financing Corporation |                                                                                                    | ļ                                                                                                    | ?       |
|---------------------------------------|----------------------------------------------------------------------------------------------------|----------------------------------------------------------------------------------------------------|---------|
| Step 1<br>Event                       | Step 1<br>122346-00 - TNL - NEW                                                                                                    | Status<br>Pending Submission                                                                                                    | Nest    |
| Step 2<br>Business Entity             | < FCAA                                                                                                    |                                                                                                    | 1       |
| Step 3<br>Suitability for Licensing   | After completing the form click the After completing the form click the After completing the After completing the After |                                                                                                    | Actions |
| Step 4<br>Supporting Documents        | saved.                                                                                                    |                                                                                                    |         |
| Step 5<br>Declaration                 |                                                                                                    |                                                                                                    |         |
|                                       | Welcome to the Financial and Consumer Affairs Authority's (FCAA) online Registration a<br>Please take a moment to familiarize yourself with the licensing requirements and the info<br>of the submission (the "Staps") in advance. While you will not be able to submit the subm<br>You can also review information on our website at www.fcaa.gov.st.ca. When on the m<br>If you have any questions about licensing requirements or about how to use RLS to make                                                                                                    | d Licensing System (RLS).<br>mation you will need to complete the submission process. You may wish to review the different pages<br>sion to FCAA will all required fields have been completed, you can view the screens at any time.<br>In FCAA webpage, please navigate to the appropriate program for further information.<br>a submission to FCAA, please contact us at <b>fid@gov.sk.ca</b> or ( <b>306</b> ) <b>787-5700</b> . |         |
|                                       | Submission Information                                                                                                    |                                                                                                    |         |
|                                       | Submission Number 122346-01                                                                                                    | tation                                                                                                    |         |
|                                       | Primary Contact Information                                                                                                    | awn                                                                                                    |         |
|                                       | The primary contact is the individual who will be receiving communications and informatic<br>complete the remaining fields. If another individual should be the primary contact, please                                                                                                    | n from the FCAA regarding this request. If you are the primary contact, please select "Yes" below and select "No" below and provide the required information.                                                                                                    |         |
|                                       | Are you the primary contact person for this application?* Yes                                                                                                    | No                                                                                                    |         |
|                                       |                                                                                                    |                                                                                                    |         |
| Account - CCD_TD2TEST                 |                                                                                                    |                                                                                                    |         |
| Go to my profile                      | 0                                                                                                    |                                                                                                    |         |
| Log Out                               | 8                                                                                                    |                                                                                                    |         |

6. You will be brought to the first step of your application – "Event".

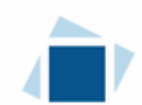

On the left side is your navigation menu where you can navigate to the different steps within the application, log out or access your RLS account.

On the right side is your tools and actions menu where you can:

- Save your filing if you need to walk away and come back to it;
- Cancel your filing if you have started an application and didn't intend to;
- Move forward and backwards one step using the next and previous arrow buttons.

Actions

Please note that you will not be able to submit the application if a step has any blank or missed questions or required documentation uploads.

7. Confirm that you are the primary contact. If you are not the primary contact, click "No" and provide the contact information for the primary contact.

| Trust, Loan, or Financing Corporation | ≡ 希                                                                                                    |                                                                                                    |                                                                                                    |                                                                                                    | 1/2 ?        |
|---------------------------------------|----------------------------------------------------------------------------------------------------|----------------------------------------------------------------------------------------------------|----------------------------------------------------------------------------------------------------|----------------------------------------------------------------------------------------------------|--------------|
| Step 1<br>Event                       | Step 1<br>122347-00 - TNL - NEW                                                                                                    |                                                                                                    | Pending                                                                                                    | Status<br>g Submission                                                                                                    | Save<br>Next |
| Step 2<br>Business Entity             | FCAA                                                                                                    |                                                                                                    |                                                                                                    |                                                                                                    | ~            |
| Step 3<br>Suitability for Licensing   | After completing the form click the                                                                                                    | he right to proceed. Your information will be                                                                                                    |                                                                                                    |                                                                                                    | Actions      |
| Step 4<br>Supporting Documents        | saved.                                                                                                    | no ngini to proceed. Your mornation will be                                                                                                    |                                                                                                    |                                                                                                    | -            |
| Step 5<br>Declaration                 | Submission Instructions Welcome to the Financial and Consumer Affa Please take a moment to familiarize yourself pages of the submission (the "Steps") in adva time. You can also review information on our If you have any questions about licensing requ Submission Information | irs Authority's (FCAA) online Registration and<br>with the licensing requirements and the inform<br>no. While you will not be able to submit the<br>vestiste at <u>www.thea.gov.skc.at</u> . When on th<br>uirements or about how to use RLS to make | I Licensing System (RLS)<br>nation you will need to complete the submission pr<br>submission to FCAA until all required fields have b<br>e main FCAA webgae, please analysate to the ap-<br>a submission to FCAA, please contact us at <b>fid@c</b> | ocess. You may wish to review the different<br>eeen completed, you can view the screens at any<br>propriate program for further information.<br>Iov.sk.ca or (306) 787-5700. |              |
|                                       | Licence Event Type                                                                                                    | 122347-00                                                                                                    | tion                                                                                                    |                                                                                                    |              |
|                                       | Primary Contact Information                                                                                                    | Sen cat/ s and information<br>individus                                                                                                    | I from the FCAA regarding this request. If you are is select "No" below and provide the required info                                                                                                    | the primary contact, please select "Yes" below mation.                                                                                                    |              |
|                                       | Are you the primary contact person for this ap<br>Prefix                                                                                                    | First Name*                                                                                                    | No<br>Last Name*                                                                                                    | Middle Neme                                                                                                    |              |
| Account - CCD_TD2TEST                 | Title / Position*                                                                                                    |                                                                                                    |                                                                                                    |                                                                                                    |              |
| Go to my profile                      | Email Address*                                                                                                    | Please ente                                                                                                    | er a valid email address.                                                                                                    |                                                                                                    |              |
| Log Out                               | Phone Number*                                                                                                    | 17 A                                                                                                    |                                                                                                    |                                                                                                    |              |

The individual listed as the primary contact for the application will receive emails and may be contacted by our office regarding the application and/or licence.

Once the primary contact information has been completed, click on the next arrow button on the right side of the application.

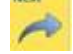

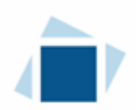

8. You will be brought to the "Business Entity" step of your application. Select the type of licence you are applying for. The licence you are applying for will affect the application questions you fill out.

| Trust, Loan, or Financing Corporation |                                                                                                    | // ?        |
|---------------------------------------|----------------------------------------------------------------------------------------------------|-------------|
| Step 1<br>Event                       | Step 2<br>Business Entity                                                                                                    | Save        |
| Step 2<br>Business Entity             | FCAA                                                                                                    | <b>Prov</b> |
| Step 3<br>Suitability for Licensing   | After completing the form click the  button on the right to proceed. Your information will be saved                                |             |
| Step 4 Supporting Documents           | 122347-00 -                                                                                                    |             |
| Step 5<br>Declaration                 | Business Entity Information                                                                                                    |             |
|                                       | Please select the type of icence you are appying for."  Trust Corporation                                                          |             |
|                                       | Loan Corporation                                                                                                    |             |
|                                       | Financing Corporation                                                                                                    |             |
|                                       | Please indicate the total asset size of the applicant." Total assets greater than \$10,000,000 Total assets less than \$10,000,000 |             |
|                                       | The next fiscal year end of the applicant is." DD-Mon-YYYY                                                                         |             |
|                                       | Please select the type of business entity as registered with ISC Corporation                                                       |             |
|                                       | Corporation                                                                                                    |             |
|                                       | Please provide the following information about the corporation:                                                                    |             |
|                                       | Corporation Name* Corporate name as registered with ISC                                                                            |             |
|                                       | ISC Registration Number of the Corporation*                                                                                        |             |
|                                       | Please upload the ISC Profile Report of the Corporation*                                                                           |             |
|                                       | If you do not have your ISC Corporate Profile Report please go to https://www.isc.ca to obtain it.                                 |             |
|                                       | Applicant's primary regulator*                                                                                                    |             |
| Account - CCD_TD2TEST                 | Applicant's incorporating jurisdiction*                                                                                            |             |
| Go to my profile                      | Please upload an organizational chart showing the structure of the                                                                 |             |
| Log Out                               | corporations, including any parent, subsidiary or associated company<br>relationships" Upload File                                 |             |

Answer the questions accurately and completely and upload all requested supporting documentation. Please refer to the Trust, Loan and Financing Corporation Licence Toolkit for specific guidance on the application fields and supporting material requirements.

Once you have completed all fields on this step of the application, click the next arrow button on the right side of the application.

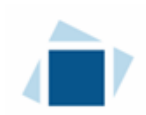

9. On the "Suitability for Licensing" step, you will need to answer the questions and upload a criminal record check for each director or officer.

| Trust, Lose, or Financing Corporation | <u>= A</u>                                                                                                    |                             |                                                                                                    |
|---------------------------------------|----------------------------------------------------------------------------------------------------|-----------------------------|----------------------------------------------------------------------------------------------------|
| Sec 1<br>Event C                      | Sup 3<br>Suitability for Licensing                                                                                                    |                             |                                                                                                    |
| Day 2<br>Business Entry C             | FCAA                                                                                                    |                             |                                                                                                    |
| Step 3<br>Suitability for Licensing   |                                                                                                    |                             |                                                                                                    |
| Step 4                                | After computing the term click the provide button on the right to proceed. Your entern<br>122347-00 - EXTERNAL USER                                      | mation will be              | a unid                                                                                                    |
| Ship 1                                | Creminal Record Details                                                                                                    |                             |                                                                                                    |
| Declaration                           | During the past ten years, has the corporation, any director, officer or enviro                                                                          | plouse of the               | e conservation                                                                                                    |
|                                       | Hed a civil action or administrative proceeding brought against you                                                                                      |                             |                                                                                                    |
|                                       | elleging field, breach of trust, deceil or monopresentation??<br>Been charged with an offence pursuant to any law of any productor.                      | Yes                         | NO.                                                                                                    |
|                                       | excluding traffic offences?"<br>Bieen convicted of a commat offence?"                                                                                    | Yes                         |                                                                                                    |
|                                       | Been consched of soluting any securities, insurance, that and han,<br>multipage brokers, teac bollers, real estate or consumer protection                | Yes                         | No                                                                                                    |
|                                       | Made an assugement for the tenefit of creditors, or become legally<br>investigation adjudged a tentrage or field a petition in barlenatory?              | Yes                         | Ro                                                                                                    |
|                                       | Had a licence of registration relused, suspended, conditioned, or<br>sanceled under the least of any province, for forcy state or country?"              | Vec                         | No                                                                                                    |
|                                       | Seen the subject of discriming action by any licensing regulatory<br>authority under the laws of any province, familiary state or country?"              | Ves                         | No                                                                                                    |
|                                       | During the past ten years, has the corporation, any director, officer or sub<br>shareholder (10% or more) of a firm or corporation that has              | betantial sha               | areholder (10% or more) of the corporation been a gartner, director, officer or substantial                                         |
|                                       | shareholder (10% or more) of a firm or corporation that has                                                                                              |                             |                                                                                                    |
|                                       | Insuit, tensich of Fusit, deced or monepresentation?"<br>Deen charged with an offerice against pursuant to any law of any                                | Yes                         | No.                                                                                                    |
|                                       | pendiction, excluding traffic offencer/?<br>Been consided of a criminal affencer?"                                                                       | Vez                         | NO.                                                                                                    |
|                                       | Been consided of actualing any securities, insurance, that and loan,<br>mortgage trackers, toas brokers, mail votate or consumer protection              | Yes                         | No.                                                                                                    |
|                                       | Made at assignment for the benefit of creditors, or become legally<br>insolvent, or been adjudged a factorized or field a petition in banking/cy/*       | Yes                         | 80                                                                                                    |
|                                       | Had a topeta or regeliation refused, surgended, conditioned, or<br>canceled under the text of any province. Service, state or country?"                  | Yee                         | 80                                                                                                    |
|                                       | Deen the subject of disciplinary action by any licensing regulatory<br>subjectly under the laws of any projectic, territory, state or country?*          | Yes                         | No                                                                                                    |
|                                       | If you have any additional information or If you answered "Yes" to any of<br>information, details and specifics including dates, fines imposed and activ | the above o<br>one taken. B | suestions please upload supporting documents. These documents may provide additional<br>Be sure to label the documents accordingly. |
|                                       |                                                                                                    | Add a 3u                    | operting Decement                                                                                                    |
|                                       | Commai Record Checks                                                                                                    |                             |                                                                                                    |
|                                       | Plana contria Crimin                                                                                                    | nal Record (                | Charles IFBCI for the following individuals:                                                                                        |
| Annual Ann Balance                    |                                                                                                    | D                           | anternal Uter                                                                                                    |
| lactor or graffic                     |                                                                                                    | Add a Crit                  | Intruel Record Check O                                                                                                    |
| Laplat                                |                                                                                                    |                             |                                                                                                    |

Criminal record checks should be dated no earlier than 3 months from the date you submit the application to us.

If a criminal record check is required, persons resident in Canada will need to obtain it from any police agency (RCMP, municipal police in any province) or a credit reporting agency registered in Saskatchewan. You can obtain a list of registered credit reporting agencies under the Consumer Protection heading at <a href="https://fcaa.gov.sk.ca/fcaa411">https://fcaa.gov.sk.ca/fcaa411</a>.

Persons who are not resident in Canada can provide a CRC from a police agency, or another provider. If using another provider, applicants should contact the appropriate regulatory division at the FCAA (<u>https://fcaa.gov.sk.ca/contact-us</u>) to ensure that provider will be acceptable.

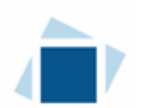

Once you have completed all fields on this step of the application, click the next arrow button on the right side of the application.

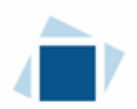

10. You will be brought to the "Supporting Documents" step. Answer the questions accurately and completely and upload all requested supporting documentation.

| Trust, Loan, or Financing Corporation |   |                                                                                                    | 1     | 2 |
|---------------------------------------|---|----------------------------------------------------------------------------------------------------|-------|---|
| Clan d                                |   | Step 4                                                                                                    | Save  | ĺ |
| Event                                 | 0 | Supporting Documents                                                                                                    | Next  | į |
| Step 2<br>Business Entity             | 0 | FCAA                                                                                                    | C E J | 1 |
| Step 3<br>Suitability for Licensing   | ø | It is important that every item of supporting material be an accurate reflection of the activities at each location to which it applies. The use of vague or overly general descriptions may result in processing devia | 4     |   |
| Step 4<br>Supporting Documents        |   | After completing the form click the 📌 button on the right to proceed. Your information will be saved.                                                                                                    |       |   |
| Step 5<br>Declaration                 | 8 | 122347-00 - EXTERNAL USER                                                                                                    |       |   |
|                                       |   | Supporting Materials                                                                                                    |       |   |
|                                       |   | Please upload a detailed business plan."                                                                                                    |       |   |
|                                       |   | The detailed business plan should include specifics of the business activities that the applicant intends to<br>carry out in Saskatchewan.                                                                              |       |   |
|                                       |   | If the applicant is going to be lending money as a Loan Corporation or Financing Corporation this would<br>include:                                                                                                    |       |   |
|                                       |   | <ul> <li>The profile of a typical borrower;</li> </ul>                                                                                                    |       |   |
|                                       |   | <ul> <li>A description of the ways relationships are established with borrowers;</li> </ul>                                                                                                    |       |   |
|                                       |   | <ul> <li>The loan types issued;</li> </ul>                                                                                                    |       |   |
|                                       |   | <ul> <li>The loan amounts, terms, and interest rates;</li> </ul>                                                                                                    |       |   |
|                                       |   | <ul> <li>Amounts and descriptions of any other fees incurred by a borrower</li> </ul>                                                                                                    |       |   |
|                                       |   | Upload the bylaws of the corporation (if available)                                                                                                    |       |   |
|                                       |   | Provide a copy of the applicant's most recent financial statements*                                                                                                    |       |   |
|                                       |   | Do you have any other supporting information regarding this application?* Yes. No                                                                                                    |       |   |
| Account - CCD_TD2TEST                 |   |                                                                                                    |       |   |
| Go to my profile                      | 0 |                                                                                                    |       |   |
| Los Out                               | 0 |                                                                                                    |       |   |

Please refer to the Trust, Loan and Financing Corporation Licence Toolkit for specific guidance on the application fields and supporting material requirements.

Once you have completed all fields on this step of the application, click the next arrow button on the right side of the application.

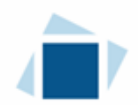

11. You will be brought to the "Declaration" step. You will need to read and complete the Statutory Declaration form. A link to the declaration form is provided on this page.

Upload the completed and signed Statutory Declaration form. Please note that the Statutory Declaration must be sworn before a commissioner for oaths, notary public or justice of the peace.

| Trust, Loan, or Financing Corporation |    |                                                                                                    |
|---------------------------------------|----|----------------------------------------------------------------------------------------------------|
| Step 1<br>Event                       | 0  | Step 5<br>Declaration                                                                                                    |
| Step 2<br>Business Entity             | 0  | FCAA                                                                                                    |
| Step 3<br>Suitability for Licensing   | ø  |                                                                                                    |
| Step 4<br>Supporting Documents        | ø  | 122347-00 - EXTERNAL USER Submission Instructions                                                                                                    |
| Step 5<br>Declaration                 |    | Prior to checking "I Agree" and clicking the "Submit to FCAA" button, the submitter/applicant is encouraged to carefully review all information provided in the submission.<br>By checking "I Agree" and clicking the "Submit to FCAA" button, the following will occur:<br>• The submission will be forwarded to FCAA for review.<br>• The submission will be locked down and the submitter/applicant will not be able to make any changes to the submission.<br>• If FCAA identifies changes or reguines additional information. The submission will be returned to the submitter/applicant (viii RLS) and the submission will be available for updates.<br>• If FCAA identifies changes or reguines additional information. The submission will be returned to the submitter/applicant (viii RLS) and the submission will be available for updates.<br>• If, prior to FCAA completing this review, the submitter/applicant identifies changes or wishes to provide additional information the submitter/applicant will need to contact FCAA directly.<br>After checking "I Agree" and clicking the "Submit to FCAA" button, an invoice will be created. A submission may not be considered complete until the application fees have been remitted to FCAA.                                                                                                    |
|                                       |    | Please upload the completed Statutory Decision in the second second seco |
|                                       |    | Click here for the Statutory Declaration Form to be completed and uploaded by the applicant                                                                                                    |
| Account - CCD_TD2TEST                 |    |                                                                                                    |
| Go to my profile                      | 0  |                                                                                                    |
| Log Out                               | 63 |                                                                                                    |

Click the "I Agree" box to agree to it.

Click "Submit to FCAA".

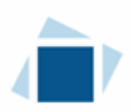

12. The final step in the application is the "Invoice" step.

| Trust, Loan, or Financing Corporation | = <b>*</b>                                                    |                                                                      |                                                                        |                                                         |                                                          | // ?   |
|---------------------------------------|---------------------------------------------------------------|----------------------------------------------------------------------|------------------------------------------------------------------------|---------------------------------------------------------|----------------------------------------------------------|--------|
| Step 1                                | Step 6<br>Invoice - 001805                                    |                                                                      |                                                                        | Status<br>Pending                                       |                                                          | Next   |
| Step 2 Step 2                         |                                                               |                                                                      |                                                                        | Print Invoice                                           |                                                          | Pres - |
| Step 3<br>Suitability for Licensing   |                                                               |                                                                      |                                                                        |                                                         |                                                          |        |
| Step 4 Supporting Documents           | FCAA                                                          |                                                                      |                                                                        |                                                         |                                                          |        |
| Step 5                                | Order Details                                                 |                                                                      |                                                                        |                                                         |                                                          |        |
| Step 6                                | Order Description:<br>New Application – Submission #122347-00 |                                                                      |                                                                        | Merchant Name: FCAA<br>Merchant URL: https://fcaa-ua    | at saskatchewan.ca/                                      |        |
| Invoice                               | Item Details:                                                 |                                                                      |                                                                        |                                                         |                                                          |        |
|                                       | Description                                                   | Product Code                                                         | Quantity                                                               | Price                                                   | Subtotal                                                 |        |
|                                       | Trust Loan or Financing Corporation New Application           | 1                                                                    | 1                                                                      | \$1,000.00                                              | \$1,000.00                                               |        |
|                                       |                                                               |                                                                      |                                                                        | GST:<br>PST:<br>HST:<br>Shipping Cost:<br>Chargo Total: | \$0.00<br>\$0.00<br>\$0.00<br>\$0.00<br>\$1,000.00 (CAD) |        |
|                                       | Payable Information                                           | If the invoice an                                                    | nount is less than \$2,500, then                                       | you can pay as follows:                                 |                                                          |        |
|                                       |                                                               | 1. Online using                                                      | Interac Online, VISA, or Master                                        | rCard - Please click "Proceed to                        | Online Payment"                                          |        |
|                                       |                                                               | 2. Via Cheque -                                                      | Please print this invoice page                                         | and attach a cheque payable to:                         |                                                          |        |
|                                       |                                                               | Minister of Fin<br>Consumer Cred<br>Suite 601, 1919<br>Regina SK S4P | ance<br>dit Division, Financial and Consi<br>Saskatchewan Drive<br>4H2 | umer Affairs Authority of Saskatc                       | hewan                                                    |        |
|                                       |                                                               | If the invoice an                                                    | nount is \$2,500 or greater, then                                      | i you must pay via cheque.                              |                                                          |        |
| Account - CCD_TD2TEST                 |                                                               |                                                                      |                                                                        |                                                         |                                                          |        |
| Go to my profile                      | Checkoul powered by O Interac Online VICA                     | the Cont                                                             |                                                                        |                                                         | Proceed to Payme                                         | ent    |
| Log Out                               |                                                               | ACT COLO                                                             |                                                                        |                                                         | . I See to Payme                                         |        |

An application fee must be submitted along with your application. The fee can be paid online (by credit card or online debit), or by cheque.

If you are paying by cheque, print and attach a copy of this invoice to the cheque payment. Cheques are to be made payable to the Minister of Finance, and mailed along with a copy of the RLS invoice to our office at:

Financial and Consumer Affairs Authority – Consumer Credit Division 4th Floor, 2365 Albert Street REGINA SK S4P 4H2

To make an electronic payment, click the "Proceed to Payment" to complete the online payment. By clicking "Proceed to Payment" you will be transferred to an external site powered by Moneris in order to process your payment. The processing of your payment will be subject to the terms, conditions and privacy policies of the payment processor. By choosing to use make a payment using this service, you agree to pay us, through the payment processor, the listed "Charge Total". You must provide current, complete and accurate billing information. The billing address and transaction result will be collected by FCAA RLS. *Please note that no full credit card numbers will be collected by FCAA RLS.* 

If you are paying by cheque, click the next arrow button on the right side of the application.

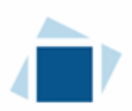

13. You will be brought back to the first page of the application.

| Trust, Loan, or Financing Corporation    | = <del>A</del>                                                                                                    |                                                                                                    |                                                                                                    |                                                                                                    |                                                                                                    |   |
|------------------------------------------|----------------------------------------------------------------------------------------------------|----------------------------------------------------------------------------------------------------|----------------------------------------------------------------------------------------------------|----------------------------------------------------------------------------------------------------|----------------------------------------------------------------------------------------------------|---|
| Shep Y<br>Event                          | 122347-00 - TNL -                                                                                                    | NEW                                                                                                    |                                                                                                    |                                                                                                    | In Review                                                                                                    | - |
| Stay 7<br>Business Entity                | FCAA                                                                                                    |                                                                                                    |                                                                                                    |                                                                                                    |                                                                                                    | ~ |
| Day 3<br>Suitability for Licensing       | ·                                                                                                    | to a holder of the out to proceed 1                                                                                                    | our unformation will be                                                                                                    |                                                                                                    |                                                                                                    | - |
| Step 4<br>Bupporting Documenta           | Stored                                                                                                    |                                                                                                    |                                                                                                    |                                                                                                    |                                                                                                    |   |
| Dep 5<br>Declaration                     | 0                                                                                                    |                                                                                                    |                                                                                                    |                                                                                                    |                                                                                                    |   |
| Song d                                   | Addemanta (bits if anno<br>pages of the charmonic<br>pages of the charmonic<br>any time. Who can also<br>if you have any quarter<br>Submession Information<br>Submession Information<br>Submession Paymit Type<br>Presses Control Values | on and companies where a data only 10 cases<br>to familiarity you and a distance. When you will no<br>tensor the "fields" on advance, where you will no<br>research distance on an understand of where<br>one advantation on an understand or advantation<br>one advantation of tensors of requirements or advantation | union Anglia data a di Tao sharanda<br>anonenta and Tao sharanda<br>han gara da tao vilano data<br>han gara da tao Vilano of teo<br>wi to tao HL3 to make a tado<br>12234F20<br>New Application | mang system (42.3)<br>r pound and complete th<br>sound 1970A with page<br>manual FOAA autopage, please<br>measure to FCAA pleases our | te scheriesport process. You many work to review the different<br>not forch rave been composed, you can view the scheres of<br>a ravegues in the appropriate program for Lefve information<br>because the factor of the schere scheresport. |   |
| Armont - SED, 19211831<br>Guiney profile | The primary under it<br>and compare the series<br>Are plus the primary of<br>Prefix<br>Time / Pasture<br>Ernel Address<br>Comes kennes                                                                                                   | The reductual who will be excessing contour<br>energ fields. If enother individual should be the<br>mact person for the application?<br>First herein<br>Externel                                                                                                    | cations and infurnation from<br>the primary contact, preside ter<br>mis                                                                                                    | the FCAA leganting the real<br>dest "No" tende and provide<br>Last Name<br>Uner                                                       | panti, If you and the primary context please seekd "You" betwee<br>the respond information.                                                                                                    |   |
| Lig0e                                    | Q Phone Number                                                                                                    |                                                                                                    |                                                                                                    |                                                                                                    |                                                                                                    |   |

You can print a copy your completed application from your browser if you need to reference it or would like to keep a copy for your records.

Actions

On the right side of the screen, click the "Action" button and select "Print Submission".

From the licence screen, you can navigate to your RLS home screen or log out of RLS. Please refer to the RLS Basics Guide for additional information on navigating the RLS dashboard.

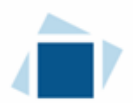

14. You can see if your licence is in progress or requires more information from the RLS home screen.

The "My Submissions in Review" portal list includes all submissions that you have successfully submitted to FCAA for review.

The "My Pending Submissions" includes all submission that you are currently working on and have not submitted. This portal also includes submissions that have been returned to you by our office for more information.

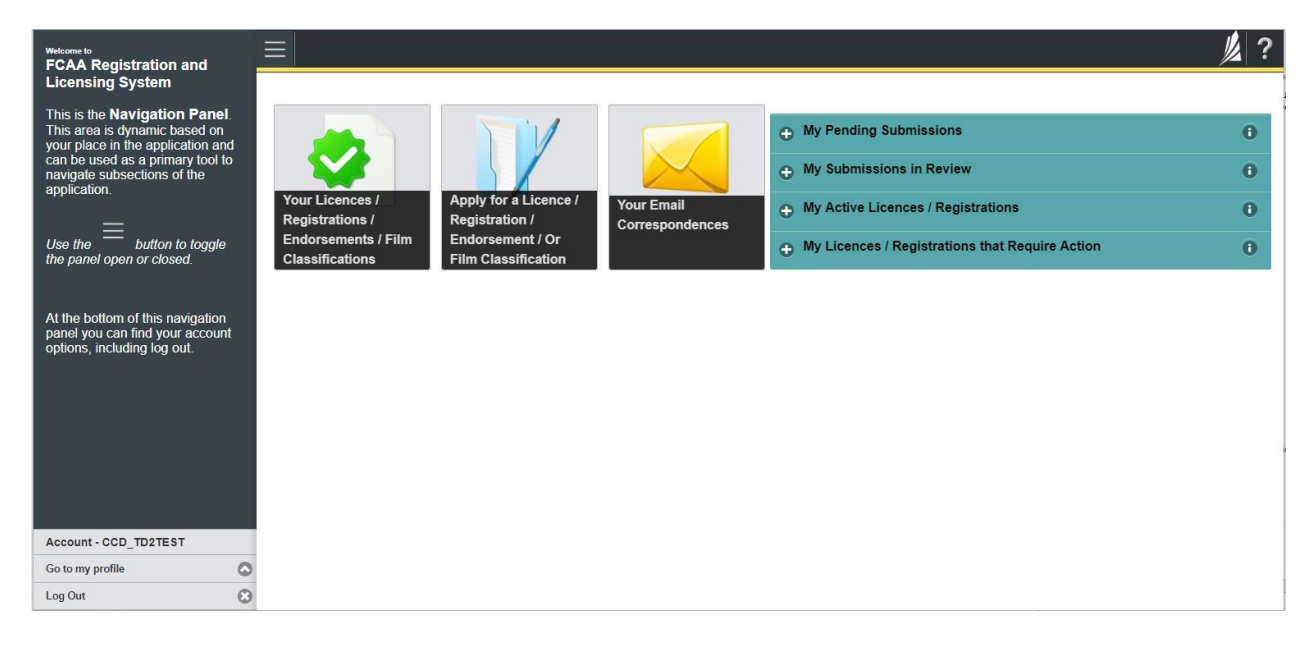

Carefully read any emails sent to you to ensure all actions required are completed and all information we may request in RLS is provided.

You will be notified by email of the progress of your submission through the review process. If your licence is approved, you will receive a proof of completion email notice and can login to print your licence.

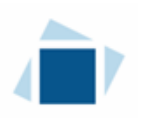

# Request for More Information

All submissions made through RLS are subject to review and approval by the Superintendent of Financial Institutions (the "Superintendent"). In carrying out the review of your submission, the Superintendent may require clarification or additional information. You will be notified by email if the Superintendent is requesting more information regarding your submission.

You can also see if your licence is in progress or requires more information from the RLS home screen using the portals on the right side of the screen:

- The "My Submissions in Review" portal list includes all submissions that you have successfully submitted to FCAA for review.
- The "My Pending Submissions" includes all submission that you are currently working on and have not submitted. This portal also includes submissions that have been returned to you by our office for more information.

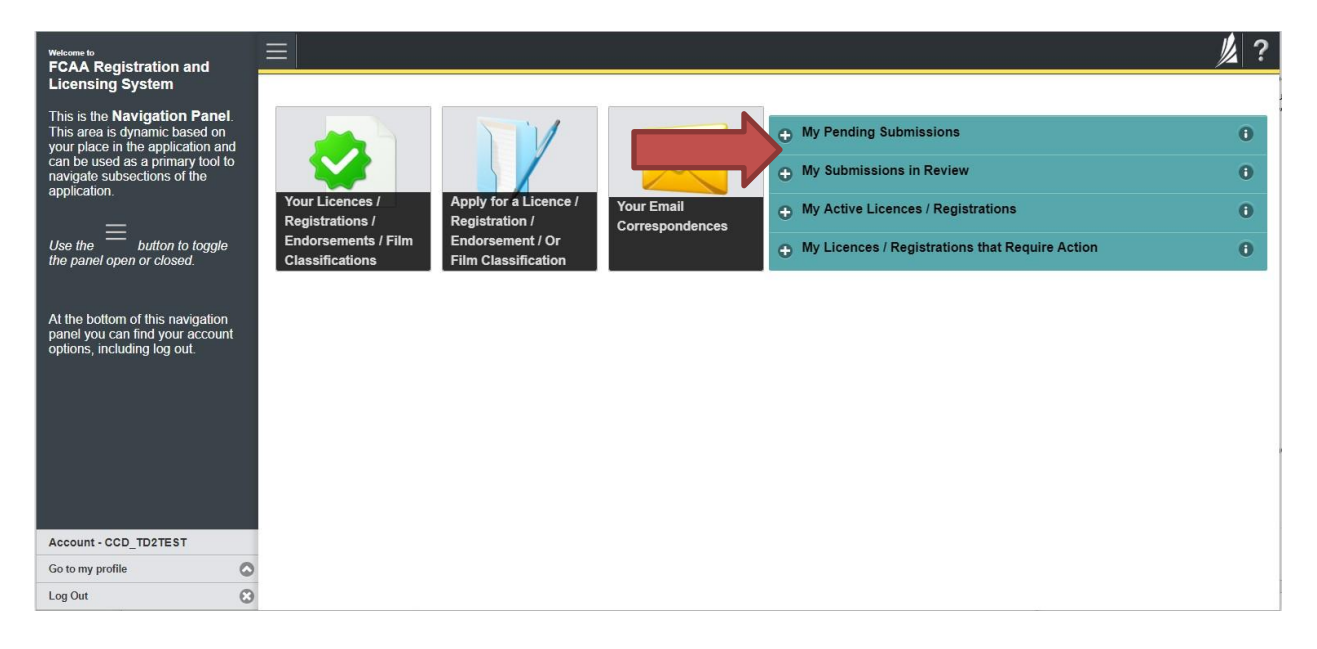

In order to have your submission processed in a timely manner ensure that you carefully read any emails sent to you to ensure that all actions required are completed and all information we may request in RLS is provided.

Please ensure that the email address in your RLS account information is checked regularly as all communications from our office will be sent to this email address. To ensure that you receive all of your RLS account communications, please add the RLS email address <u>fcaarls@gov.sk.ca</u> to your contact list.

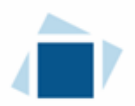

1. A "More Information Request" email will be sent from RLS if more information is required to complete the review of your submission.

To access the RLS login page, go to <u>https://fcaa.saskatchwan.ca</u> or click the link to the RLS login page from the email.

| Saskatchewan                 | Financial and Consumer Affairs Authority |  |  |  |  |
|------------------------------|------------------------------------------|--|--|--|--|
| FCAA Registration and Licens | sing System                              |  |  |  |  |
|                              |                                          |  |  |  |  |
| Welcome to FCAA RLS          |                                          |  |  |  |  |
| User ID                      |                                          |  |  |  |  |
| Password                     |                                          |  |  |  |  |
| Login                        | Register                                 |  |  |  |  |
| Forgot your password?        | 0                                        |  |  |  |  |

Enter your User ID and Password and click "Login". You will be brought to the RLS home screen.

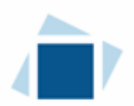

2. Click the link for the submission that requires more information from the "My Pending Submissions" portal on the right side of the home screen.

Please note that it may take a few seconds for the submission to load.

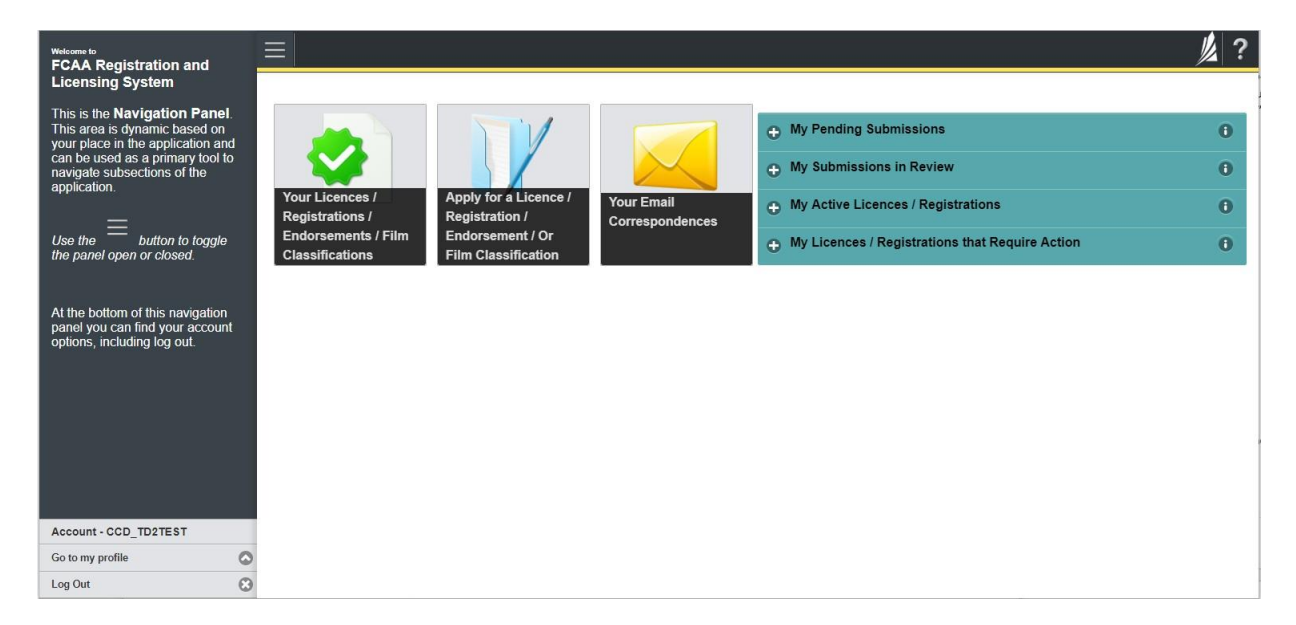

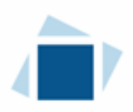

3. You will be brought to the licence screen. Each step in the submission that requires clarification or additional information will be highlighted in yellow and instructions will be available for completing each step.

| Mortgage Brokerage with Endorsement |                                                                                                    | ≡ 🐔                                                                                                    |                             |                   |            |                                                                                                    | <u>//</u> ?  |
|-------------------------------------|----------------------------------------------------------------------------------------------------|----------------------------------------------------------------------------------------------------|-----------------------------|-------------------|------------|----------------------------------------------------------------------------------------------------|--------------|
| Step 1<br>Event                     |                                                                                                    | Step 1<br>122313-00 - MRT_END - NEW                                                                                                    |                             |                   |            | Status<br>Requested more information                                                                  | Sove<br>Next |
| Step 2<br>Business Activity         | ٥                                                                                                    | FCAA                                                                                                    |                             |                   |            |                                                                                                    | P            |
| Step 3<br>Supporting Documents      | 0                                                                                                    | After completing the form click the  button on t                                                                                                    | he right to proceed. Your i | formation will be |            |                                                                                                    | Actions      |
| Step 4<br>Declaration               | 0                                                                                                    | saved.                                                                                                    |                             |                   |            |                                                                                                    |              |
| Step 5<br>Invoice                   |                                                                                                    |                                                                                                    |                             |                   |            |                                                                                                    |              |
|                                     |                                                                                                    | time You can also review information on our website at www.fcaa.gov.sk.ca When on the main FCAA webpage, please navgate to the appropriate program for further information. If you have any questions about icensing requirements or about how to use RLS to make a submission to FCAA, please contact us at fid@gov.sk.ca or (306) 787-5700 Submission Information Submission Number 122313-00 Licence Event Type New Application Descent Control Information |                             |                   |            |                                                                                                    |              |
|                                     | The primary contact is the individual who will be receiving communications and information from the FCAA regarding this request. If you are the pr<br>and complete the remaining fields. If another individual should be the primary contact, please select "No" below and provide the required information |                                                                                                    |                             |                   |            | this request. If you are the primary contact, please select "Yes" b provide the required information. | bełow        |
|                                     |                                                                                                    | Are you the primary contact person for this a                                                                                                    | oplication?*                | Yes               | lo         |                                                                                                    |              |
|                                     |                                                                                                    | Prefix                                                                                                    | First Name*                 | _                 | Last Name* | Middle Name                                                                                           | _            |
|                                     |                                                                                                    | ٥                                                                                                    | External                    |                   | User       |                                                                                                    |              |
| Account - CCD_TD2TEST               |                                                                                                    | Title / Position*                                                                                                    |                             |                   |            |                                                                                                    |              |
| Go to my profile                    | 0                                                                                                    | Email Address*                                                                                                    |                             |                   |            |                                                                                                    |              |
| Log Out                             | ٢                                                                                                    | Phone Number*                                                                                                    |                             |                   |            |                                                                                                    | -            |

The submission steps where changes or additional information are not required will be shown in green and are locked down.

You can navigate to the submission steps that require more information using the navigation panel on the left hand side of the screen by clicking on each yellow step. You can also move through the submission using the next and previous arrows on the right side of the screen.

You will only be able to make changes to the steps that are highlighted in yellow and the rest of the application is locked down. If you need to make changes to information on a submission step not requiring additional information, please contact our office (see the "Contact Us" in this guide).

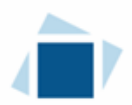

4. Once you have completed all changes or provided the required supporting documents, proceed to the "Declaration" step of the submission.

Click the "I Agree" box to agree to the Statutory Declaration. You will not be required to upload a new Statutory Declaration. Once a statutory declaration has been completed and uploaded for an application, it will not need to be replaced if changes are made, unless specially requested by the FCAA.

Click "Submit to FCAA".

5. You can print a copy of your updated submission from your browser if you need to reference it or would like to keep a copy for your records.

On the right side of the licence screen click the "Action" button and select "Print Submission".

| Mortgage Brokerage with Endorsement |   | ≡ 🐔                                                                                                    |                                                        |                                                |                                                                      | ļ                                                                                                 |
|-------------------------------------|---|----------------------------------------------------------------------------------------------------|--------------------------------------------------------|------------------------------------------------|----------------------------------------------------------------------|---------------------------------------------------------------------------------------------------|
| Step 1<br>Event                     |   | Step 1<br>122313-00 - MRT_END - NEW                                                                                                    |                                                        |                                                |                                                                      | Status<br>In Review                                                                               |
| Step 2<br>Business Activity         | ø | FCAA                                                                                                    |                                                        |                                                |                                                                      |                                                                                                   |
| Step 3<br>Supporting Documents      | 0 | After completing the form click the A button or                                                                                                    | the right to proceed. Yo                               | ir information will be                         |                                                                      |                                                                                                   |
| Step 4<br>Declaration               | ۲ | saved.                                                                                                    |                                                        |                                                |                                                                      |                                                                                                   |
| Step 5<br>Involce                   | ۲ |                                                                                                    |                                                        |                                                |                                                                      |                                                                                                   |
|                                     |   | Submission Information<br>Submission Number<br>Licence Event Type                                                                                                    |                                                        | 122313-00<br>New Applic                        | ation                                                                |                                                                                                   |
|                                     |   | Submission Number<br>Licence Event Type                                                                                                    |                                                        | 122313-00<br>New Applic                        | ation                                                                |                                                                                                   |
|                                     |   | Primary Contact Information                                                                                                    |                                                        |                                                |                                                                      |                                                                                                   |
|                                     |   | The primary contact is the individual who w<br>and complete the remaining fields. If anothe                                                                                                    | If be receiving communic<br>r individual should be the | ations and informatio<br>primary contact, plea | n from the FCAA regarding this r<br>ase select "No" below and provid | request. If you are the primary contact, please select "Yes" below<br>be the required information |
|                                     |   | Are you the primary contact person for this                                                                                                    | application?                                           | Yes                                            |                                                                      |                                                                                                   |
|                                     |   | Prefix                                                                                                    | First Name<br>External                                 |                                                | Last Name<br>User                                                    | Middle Name                                                                                       |
| Account - CCD_TD2TEST               |   | Title / Position                                                                                                    |                                                        |                                                |                                                                      |                                                                                                   |
| Go to my profile                    | ٥ | Phone Number                                                                                                    |                                                        |                                                |                                                                      |                                                                                                   |
| Log Out                             | ٢ | Contraction of the state of the state of the |                                                        |                                                |                                                                      |                                                                                                   |

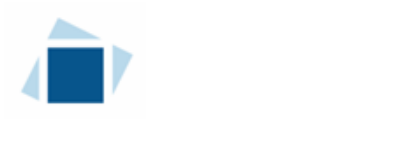

## Print a Licence

In order to print your licence, you will need to have an RLS account already. If you currently have a licence and do not know your user ID or password, please review the RLS Basics Guide before proceeding.

1. To access the RLS login page, go to <a href="https://fcaa.saskatchwan.ca">https://fcaa.saskatchwan.ca</a>

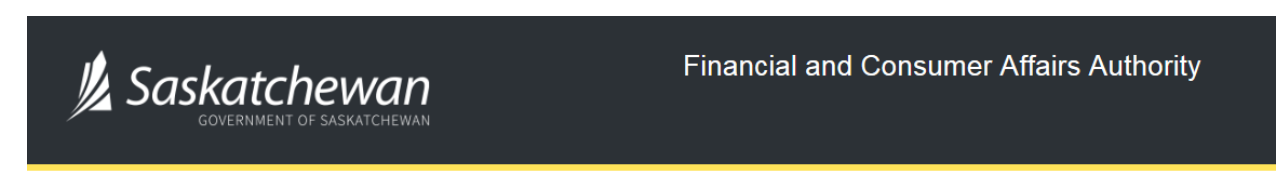

### FCAA Registration and Licensing System

| Welcome to FCAA RLS   |          |
|-----------------------|----------|
| User ID               |          |
| Password              |          |
|                       |          |
| Login                 | Register |
| Forgot your password? | Θ        |

Enter your User ID and Password and click "Login". You will be brought to the RLS home screen.

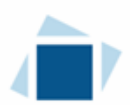

2. Click on the "My Active Licences/Registrations" portal on the right hand side.

| Wetcome to<br>FCAA Registration and Licensing System                                                                                                    |                                                                                                    | ? |
|----------------------------------------------------------------------------------------------------|----------------------------------------------------------------------------------------------------|---|
| This is the <b>Navigation Panel</b> . This area is<br>dynamic based on your place in the application an<br>subsections of the application.<br>Use the<br>button to toggle the panel open or<br>closed.<br>At the bottom of this navigation panel you can find<br>your account options, including log out. | Yer Lienes /<br>Registration /<br>Ensemits / Film<br>Cassifications       Import of Liene /<br>Profile assification       Import of Liene /<br>Profile assification       Importof Liene /<br>Profile assification <t< th=""><th></th></t<> |   |
| Account - CCD_TD2TEST                                                                                                    |                                                                                                    |   |
| Go to my profile                                                                                                    | Q                                                                                                    |   |
| Log Out                                                                                                    | 8                                                                                                    |   |

3. Click the link for the Trust, Loan or Financing licence.

Please note that it may take a few seconds for the licence information to load.

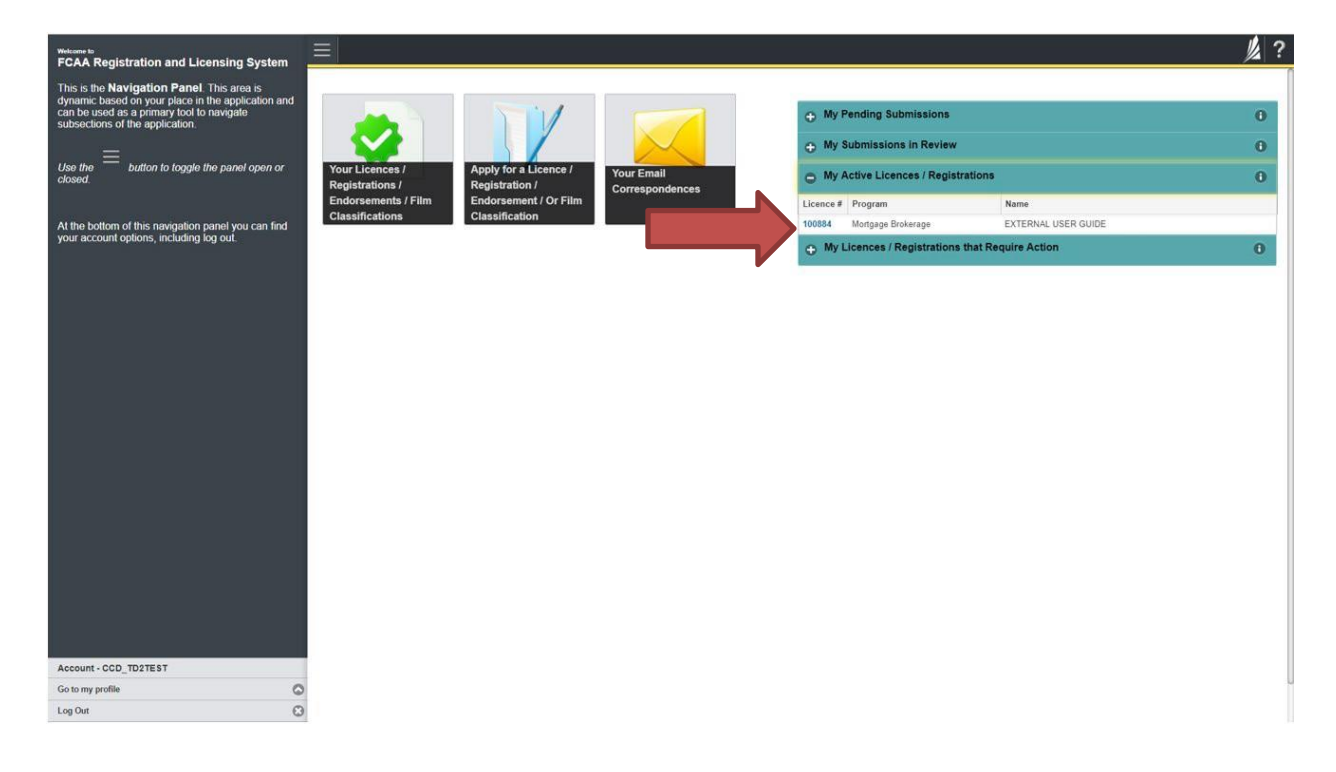

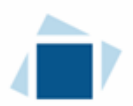

4. You will be brought to the licence screen. Ensure that your pop-up blocker is disabled or you can permit pop-ups from this site.

| Click the | "View Licence" | button on t | the right h | nand side. |
|-----------|----------------|-------------|-------------|------------|
|-----------|----------------|-------------|-------------|------------|

| <ul> <li>Start typing to filter list</li> </ul> |                                                                                                    | <u>// ?</u>                                                                                                    |
|-------------------------------------------------|----------------------------------------------------------------------------------------------------|----------------------------------------------------------------------------------------------------|
| Financing Corporation - 100892 - EXTE           | Financing Corporation - 100892 - EXTERNAL USER                                                                                                    | Status                                                                                                    |
| Licence Events 1 >                              |                                                                                                    | Active                                                                                                    |
| Notifications                                   | FCAA                                                                                                    | View Licence                                                                                                    |
|                                                 |                                                                                                    | Surrender Licence                                                                                                    |
|                                                 |                                                                                                    | Provide Information Update                                                                                                    |
|                                                 | Financing Corporation - 100892 - EXTERNAL USER  Financing Corporation - 100892 - EXTERNAL USER  Financing Corporation  Licence Information  Licence Information  Licence Type  Licence #  Licence #  Doing Business as Name  Date of Issue  10-Oct.2019  Expiry Date  Next Expected Submission  Next Expected Submission  Next Expected Annual Return / Reneval Due Date  31-Dec.2019  Fiscal Year End Date |                                                                                                    |
|                                                 | Licence Type                                                                                                    | Financing Corporation                                                                                                    |
|                                                 | Licence #                                                                                                    | 100892                                                                                                    |
|                                                 | Licensee Name                                                                                                    | EXTERNAL USER                                                                                                    |
|                                                 | Doing Business as Name                                                                                                    |                                                                                                    |
|                                                 | Date of Issue                                                                                                    | 10-Oct-2019                                                                                                    |
|                                                 | Expiry Date                                                                                                    | Continuous Licence                                                                                                    |
|                                                 | Next Expected Submission                                                                                                    | Trust, Loan, or Financing Corporation Renewal                                                                                                    |
|                                                 |                                                                                                    | Note: The "Next Expected Submission" is provided for ease of reference purposes only, typically only mentions<br>the next annual return / renewal, and may not reflect all required filings or submissions. Please contact FCAA for<br>details. |
|                                                 | Next Expected Annual Return / Renewal Due Date                                                                                                    | 31-Dec-2019                                                                                                    |
|                                                 | Fiscal Year End Date                                                                                                    | 31-Dec-2019                                                                                                    |
|                                                 |                                                                                                    |                                                                                                    |
| Account - CCD_TD2TEST                           |                                                                                                    |                                                                                                    |
| Go to my profile                                | 5                                                                                                    |                                                                                                    |
| Log Out                                         | 3                                                                                                    |                                                                                                    |

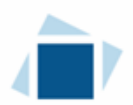

5. Your licence will pop-up in a new window. Ensure that you have a PDF viewer or reader installed on your computer.

From the pop-up window you can print your licence.

| <ul> <li>Start typing to filter list</li> </ul> |                                                                                                    | 2 |
|-------------------------------------------------|----------------------------------------------------------------------------------------------------|---|
| Financing Corporation - 100892 - EXTE           | Financing Corporation - 100892 - EXTERNAL USER Status                                                                                                    |   |
| Licence Events 1 3                              | I - Google Chrome – I × Active                                                                                                    |   |
| Notifications                                   | ECAA  https://taa-uat.saskatchewan.ca/aper/ffp=20020002033006397473/IDOC_CACHEsiDOC_TBL_GRP_(I,I,I) Q, View Licence                                                                                                    |   |
|                                                 | Surrender Licence                                                                                                    |   |
|                                                 | Provide Information Update                                                                                                    |   |
|                                                 | Licence Information Licence II Licence II Li |   |
|                                                 | y not reflect all required filings or submissions. Please contact FCAA for<br>details.                                                                                                    |   |
|                                                 | Next Expected Annual Return / Renewal Due Date 31-Dec-2019                                                                                                    |   |
|                                                 | Fiscal Year End Date 31-Dec-2019                                                                                                    |   |
|                                                 |                                                                                                    |   |
| Account - CCD_TD2TEST                           |                                                                                                    |   |
| Go to my profile (                              |                                                                                                    |   |
| Log Out (                                       | 8                                                                                                    |   |

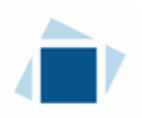

# **Provide Information Update**

Before you begin, please ensure you are familiar with *The Trust and Loan Corporations Act* (the "Act") and *The Trust and Loan Corporations Regulations* (the "Regulations") which outlines the requirements to carry on business as a trust, loan or financing corporation in Saskatchewan.

All submissions made through RLS are subject to review and approval by the Superintendent of Financial Institutions (the "Superintendent") and the Superintendent may require additional information regarding your submission. You will be notified of the status of a submission (i.e. approved, rejected or more information required) by our office.

You should have your documentation in order before you begin. If you forget or need to change some of your information, you can save your progress through the application and return to it as you need to. You can continue to make changes to your application until you submit the application to our office. If you need to make changes to a submitted application, please contact our office (see the "Contact Us" in this guide).

In order to proceed with your application, you will need to have an RLS account already. If you do not have an account, you will need to register one. If you currently have a licence and do not know your user ID or password, please review the RLS Basics Guide before proceeding.

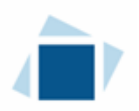

1. To access the RLS login page, go to <a href="https://fcaa.saskatchwan.ca">https://fcaa.saskatchwan.ca</a>

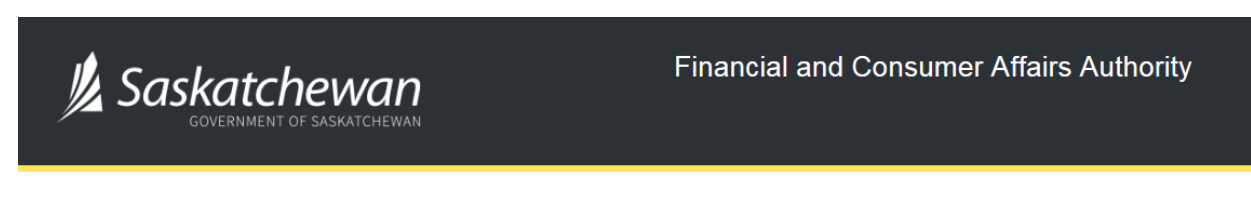

### FCAA Registration and Licensing System

| Welcome to FCAA RLS   |          |
|-----------------------|----------|
| User ID               |          |
| Password              |          |
| Login                 | Register |
| Forgot your password? | 0        |

Enter your User ID and Password and click "Login". You will be brought to the RLS home screen.

2. Click on the "My Active Licences/Registrations" portal on the right hand side.

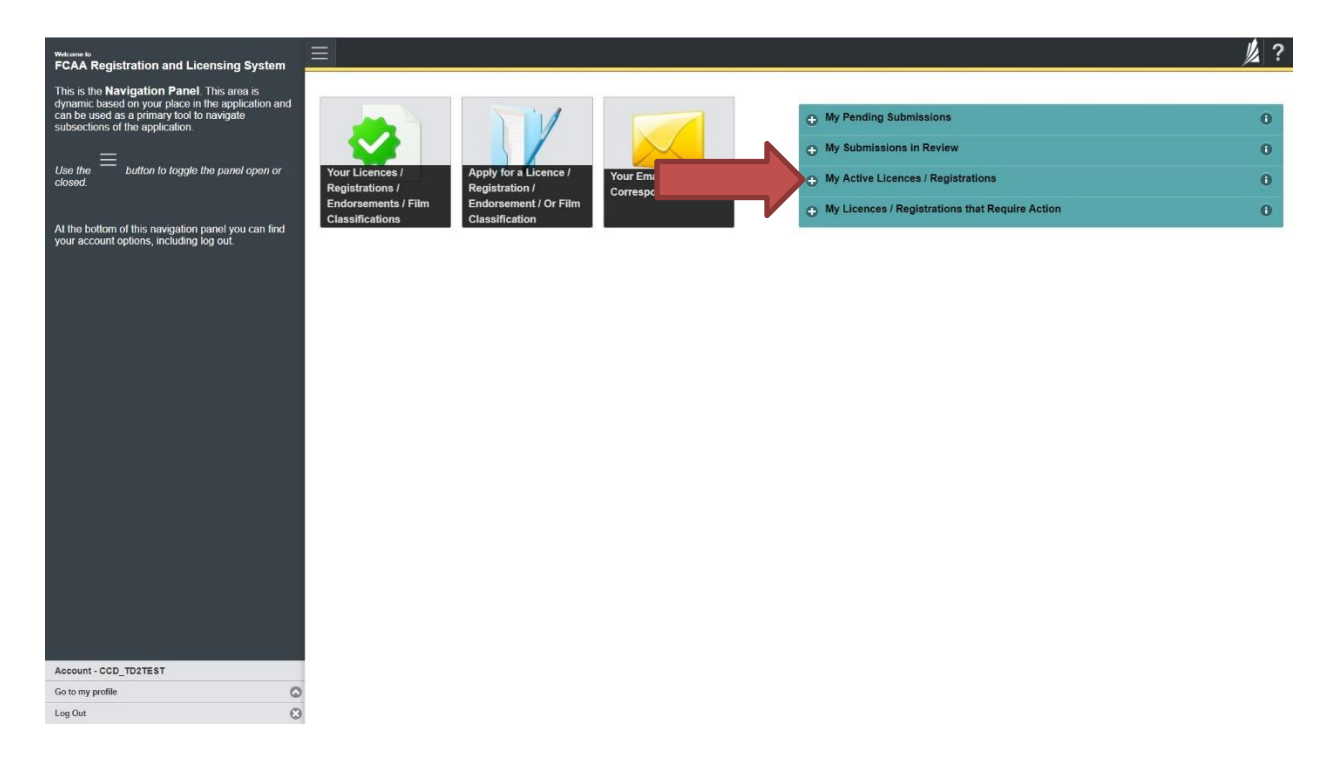

![](_page_30_Picture_0.jpeg)

3. Click on the link for the licence that you would like to update. Please note that it may take a few seconds for the licence information to load.

| Welcome to<br>FCAA Registration and Licensing System                                                                                                    |                                                                                                    | // ? |
|----------------------------------------------------------------------------------------------------|----------------------------------------------------------------------------------------------------|------|
| FCAA Registration and Licensing System This is the Navigation Panel This area is dynamic based on your place in the application ar can be used as a primary lood to navigate subsections of the application. Use the button to toggle the panel open or closed At the bottom of this navigation panel you can find your account options, including log out. | The first state of the state of the state of |      |
| Account - CCD_TD2TEST                                                                                                    |                                                                                                    |      |
| Go to my profile                                                                                                    | 0                                                                                                    | 1    |
| Log Out                                                                                                    | 8                                                                                                    |      |

4. You will be brought to the licence screen. Click on "Provide Information Update".

![](_page_30_Picture_4.jpeg)

![](_page_31_Picture_0.jpeg)

5.You will be brought to the first page of the licence event.

| Trust, Loan, or Financing Corporation | ≡ * |                                                                                                    |                                                                                                    |                                                                                                    |        |                                                      |                                              |                                                             | 1 |
|---------------------------------------|-----|----------------------------------------------------------------------------------------------------|----------------------------------------------------------------------------------------------------|----------------------------------------------------------------------------------------------------|--------|------------------------------------------------------|----------------------------------------------|-------------------------------------------------------------|---|
| Stor 1<br>Event                       |     | 122347-01 - TNL - CHNG                                                                                                    |                                                                                                    |                                                                                                    | .[     |                                                      | Pending                                      | Submission                                                  | H |
| Step 2<br>Business Entity             | - 2 | FCAA                                                                                                    |                                                                                                    |                                                                                                    |        |                                                      |                                              |                                                             | ~ |
| Step 3<br>Suitability for Licensing   |     |                                                                                                    | be let be second it.                                                                                               | other states and the                                                                                                    |        |                                                      |                                              |                                                             | - |
| Step 4<br>Supporting Documents        | .*  | Submission Instructions                                                                                                    | en open passa oo                                                                                                   | and the second second                                                                                                    |        |                                                      |                                              |                                                             | ~ |
|                                       |     | Phase Max a moment to tamilacce yourse<br>pages of the subtrasso (the "Bigs") is all<br>lines for all allow even information as so<br>if you have any quantum, allow to meaning in | with the loanning require<br>enco. While you will not b<br>verticitie at seven home go<br>guinements of about home | instructs and the internation you will need to complete the submeson process. You may want to reason the different<br>If an after to submit the submeson to FCAA subt all magned faileds have been complete, you can very the increare all an<br><b>genetics</b> . When or for many FCAA existings, present subgets to the approprint program for turber internation<br>on to use HC3 to make a submession to FCAA, present context us at <b>R68govish.cs</b> or ( <b>304; T87-6700</b> |        |                                                      |                                              |                                                             |   |
|                                       |     | Butmission Information                                                                                                    |                                                                                                    |                                                                                                    |        |                                                      |                                              |                                                             |   |
|                                       |     | Salmissim Number                                                                                                    |                                                                                                    | 122347-01                                                                                                    | Local  |                                                      |                                              |                                                             |   |
|                                       |     | Premary Contact Information                                                                                                    |                                                                                                    |                                                                                                    |        |                                                      |                                              |                                                             |   |
|                                       |     | The primary sortiact is the individual who we<br>and complete the remaining fields. If another                                                                                     | The receiving communication of the received be the p                                                               | torn and information<br>primary contact, plac                                                                                                    | n Roya | The FCAA regarding this<br>and "No" before and prove | request. If you are t<br>de the sequend rolo | in primary contact, please saliest "Yes" balance<br>matters |   |
|                                       |     | Any you the presary contact parton for this                                                                                                    | epicatori <sup>a</sup>                                                                                             | Yes                                                                                                    | No     |                                                      |                                              |                                                             |   |
|                                       |     | Prate                                                                                                    | First Name*                                                                                                    |                                                                                                    |        | Losil Name*                                          |                                              | Mode Name                                                   |   |
|                                       |     | 0                                                                                                    | Calernal                                                                                                    |                                                                                                    |        | User                                                 |                                              |                                                             |   |
| Assount - GCD_1021831                 |     | Tilin / President*                                                                                                    |                                                                                                    | CEO-                                                                                                    |        |                                                      |                                              |                                                             |   |
| fan is my profile                     | 0   | Email Address!                                                                                                    |                                                                                                    |                                                                                                    |        |                                                      |                                              |                                                             |   |
| Legitor                               | 0   | Disease Munchest                                                                                                    |                                                                                                    |                                                                                                    |        |                                                      |                                              |                                                             |   |

On the right side is your tools and actions menu where you can:

- Save your filing if you need to walk away and come back to it;
- Cancel your filing if you have started an application and didn't intend to;
- Move forward and backwards one step using the next and previous arrow buttons.

Please note that you will not be able to submit the application if a step has any blank or missed questions or required documentation uploads.

Click the next arrow button on the right side of the application until you reach the application step you would like to change information on.

![](_page_31_Picture_10.jpeg)

![](_page_31_Picture_11.jpeg)

![](_page_32_Picture_0.jpeg)

6. Click the "Make Changes" button to unlock the application step you would like to change the information on.

| Trust, Loan, or Financing Corporation | ≡ 🏠                                                                       |                                                                                                    | // ?   |
|---------------------------------------|---------------------------------------------------------------------------|----------------------------------------------------------------------------------------------------|--------|
| Step 1<br>Event                       | Step 2 Business Entity                                                    | Make Changes                                                                                       | Next   |
| Step 2<br>Business Entity             | FCAA                                                                      |                                                                                                    | Prev J |
| Step 3<br>Suitability for Licensing   | After completing the form click the                                       | mation will be                                                                                     | -      |
| Step 4 .                              | saved.<br>122347-01 - EXTERNAL USER                                       | HARSEN EWIE AU                                                                                     |        |
|                                       | Business Entity Information                                               |                                                                                                    |        |
|                                       | Please select the type of licence you are applying for:                   | Financing Corporation                                                                              |        |
|                                       | Please indicate the total asset size of the applicant:                    | Total assets less than \$10,000,000                                                                |        |
|                                       | The next fiscal year end of the applicant is:                             | 31-Dec-2019                                                                                        |        |
|                                       | Please select the type of business entity as registered with ISC          | Corporation                                                                                        |        |
|                                       | Corporation                                                               |                                                                                                    | 0      |
|                                       | If there is a change to the corporation name, please provide an updated i | SC Profile Report of the Corporation Name.                                                         |        |
|                                       | Corporation Name                                                          | EXTERNAL USER                                                                                      |        |
|                                       | ISC Registration Number of the Corporation                                | 123456                                                                                             |        |
|                                       | Please upload the ISC Profile Report of the Corporation                   | External_User_Guide.docx                                                                           |        |
|                                       |                                                                           | Cownload File                                                                                      |        |
|                                       |                                                                           | If you do not have your ISC Corporate Profile Report please go to https://www.isc.ca to obtain it. |        |
|                                       | Applicant's primary regulator                                             | SASKATCHEWAN                                                                                       |        |
|                                       | Applicant's incorporating jurisdiction                                    | SASKATCHEWAN                                                                                       |        |
|                                       | Do you conduct business under any other business/operating name(s)?       | No                                                                                                 |        |
| Account - CCD_TD2TEST                 |                                                                           |                                                                                                    |        |
| Go to my profile                      | If there is a change to the business or operating name, please provide an | updated ISC Profile Report of the Business Name.                                                   |        |
| Log Out 🙁                             |                                                                           |                                                                                                    |        |

Change the information or documentation on the application step as you need to.

Click the next arrow button on the right side of the application, and continue to review and answer all questions on each step of the application.

![](_page_33_Picture_0.jpeg)

7. On the "Declaration" step you will need to read the declaration and click the "I Agree" box to agree to it.

Once a statutory declaration has been completed and uploaded for an application, it will not need to be replaced if changes are made, unless specially requested by the FCAA.

| Trust, Loan, or Financing Corporation                     |                                                                                                    | // ?         |
|-----------------------------------------------------------|----------------------------------------------------------------------------------------------------|--------------|
| Step 1<br>Event                                           | Step 5<br>Declaration                                                                                                    | Save<br>Next |
| Step 2<br>Business Entity                                 | FCAA                                                                                                    | Prev V       |
| Step 3<br>Suitability for Licensing                       |                                                                                                    |              |
| Step 4 Supporting Documents                               | Submission Instructions                                                                                                    |              |
| Step 5<br>Declaration                                     | I am aware that it is an offence to make a false or misleading statement to the Superintendent under <i>The Trust and Loan Corporations Act,</i> 1997.<br>All information provided in this submission is true. |              |
|                                                           | Submit to FCAA                                                                                                    |              |
| Account - CCD_TD2TE\$T<br>Go to my profile (<br>Log Out ( |                                                                                                    |              |

Click "Submit to FCAA".

![](_page_34_Picture_0.jpeg)

8. Our office will review the filing and communicate using the email address and contact information you provided to us at the beginning of the filing.

You can see if your licence is in progress or requires more information from the RLS home screen under the "My Submissions in Review" portal. This list includes all submissions that you have successfully submitted to FCAA for review.

![](_page_34_Picture_3.jpeg)

Carefully read any emails sent to you to ensure all actions required are completed and all information we may request in RLS is provided.

You will be notified by email of the progress of your submission through the review process. If your licence is approved, you will receive a proof of completion email notice and can login to print your licence.

![](_page_35_Picture_0.jpeg)

# Submit an Annual Renewal or Filing

Before you begin, please ensure you are familiar with *The Trust and Loan Corporations Act* (the "Act") and *The Trust and Loan Corporations Regulations* (the "Regulations") which outlines the requirements to carry on business as a trust, loan or financing corporation in Saskatchewan.

Once licensed, trust, loan and financing corporations must comply with applicable legislation, including the reporting requirements of the Act. Trust, loan and financing corporations are responsible for ensuring they are familiar with and in compliance with all legislative requirements, including annual, ongoing and notification requirements. Saskatchewan trust corporations and Saskatchewan loan corporations (i.e. corporations that are incorporated in Saskatchewan and are not authorized by the Office of the Superintendent of Financial Institutions (Canada) ("OSFI")) have additional reporting and compliance requirements.

You are able to start your annual return submission in RLS one month prior to the due date. You can access a summary of the requirements and supporting materials required in the Trust, Loan or Financing Corporation Licence Toolkit and also on our webpage.

All submissions made through RLS are subject to review and approval by the Superintendent of Financial Institutions (the "Superintendent") and the Superintendent may require additional information regarding your submission. You will be notified of the status of a submission (i.e. approved, rejected or more information required) by our office.

You should have your documentation in order before you begin. If you forget or need to change some of your information, you can save your progress through the application and return to it as you need to. You can continue to make changes to your application until you submit the application to our office. If you need to make changes to a submitted application, please contact our office (see the "Contact Us" in this guide).

In order to proceed with your application, you will need to have an RLS account already. If you do not have an account, you will need to register one. If you currently have a licence and do not know your user ID or password, please review the RLS Basics Guide before proceeding.

![](_page_36_Picture_0.jpeg)

1. To access the RLS login page, go to <a href="https://fcaa.saskatchwan.ca">https://fcaa.saskatchwan.ca</a>

![](_page_36_Picture_2.jpeg)

### FCAA Registration and Licensing System

| Welcome to FCAA RLS   |          |  |  |  |  |  |
|-----------------------|----------|--|--|--|--|--|
| User ID<br>Password   |          |  |  |  |  |  |
| Login                 | Register |  |  |  |  |  |
| Forgot your password? | 0        |  |  |  |  |  |

Enter your User ID and Password and click "Login". You will be brought to the RLS home screen.

2. Click on the "My Licences/Registrations that Require Action" portal.

Click on the link for the licence that you would like to make a submission for. Please note that it may take a few seconds for the licence screen to load.

![](_page_36_Picture_8.jpeg)

![](_page_37_Picture_0.jpeg)

3. You will be brought to the licence screen. Click on the "Start Annual Return" button.

| <ul> <li>Start typing to filter list</li> </ul> | = <b>^</b>                                     | 发?                                                                                                    |
|-------------------------------------------------|------------------------------------------------|----------------------------------------------------------------------------------------------------|
| Financing Corporation - 100892 - EXTE           | Financing Corporation - 100892 - EXTERNAL USER | Status<br>Active                                                                                                    |
| Notifications                                   | FCAA                                           | View Licence                                                                                                    |
|                                                 |                                                | Start Annual Return                                                                                                    |
|                                                 | _                                              | Surrender Licence                                                                                                    |
|                                                 | Licence Information                            |                                                                                                    |
|                                                 | Licence Type                                   | Financing Corporation                                                                                                    |
|                                                 | Licence #                                      | 100892                                                                                                    |
|                                                 | Licensee Name                                  | EXTERNAL USER                                                                                                    |
|                                                 | Doing Business as Name                         |                                                                                                    |
|                                                 | Date of Issue                                  | 10-Oct-2019                                                                                                    |
|                                                 | Expiry Date                                    | Continuous Licence                                                                                                    |
|                                                 | Next Expected Submission                       | Trust, Loan, or Financing Corporation Renewal                                                                                                    |
|                                                 |                                                | Note: The "Next Expected Submission" is provided for ease of reference purposes only, typically only mentions<br>the next annual return / renewal, and may not reflect all required filings or submissions. Please contact FCAA for<br>details. |
|                                                 | Next Expected Annual Return / Renewal Due Date | 31-Oct-2019                                                                                                    |
|                                                 | Fiscal Year End Date                           | 31-Dec-2019                                                                                                    |
|                                                 |                                                |                                                                                                    |
| Account - CCD_TD2TEST                           |                                                |                                                                                                    |
| Go to my profile                                | 8                                              |                                                                                                    |
| Log Out                                         |                                                |                                                                                                    |

4. You will be brought to the first step of your annual return application – "Event".

| Trust, Loan, or Financing Corporation | ≡ 🐔                                                                                                    |                                                                                                    |                                                                                                    |                                                                                                    |                                                                                                    | // ?         |  |  |  |
|---------------------------------------|----------------------------------------------------------------------------------------------------|----------------------------------------------------------------------------------------------------|----------------------------------------------------------------------------------------------------|----------------------------------------------------------------------------------------------------|----------------------------------------------------------------------------------------------------|--------------|--|--|--|
| Step 1<br>Event                       | Step 1<br>122347-01 - TNL - RNWL                                                                                                    |                                                                                                    |                                                                                                    |                                                                                                    | Status<br>Pending Submission                                                                                                    | Sove<br>Next |  |  |  |
| Stop 2<br>Business Entity             | FCAA                                                                                                    |                                                                                                    |                                                                                                    |                                                                                                    |                                                                                                    | P            |  |  |  |
| Step 3<br>Suitability for Licensing   | After completing the form click the    button on the                                                                                                    | he right to proceed. Your inform                                                                                                    | nation will be                                                                                                    |                                                                                                    |                                                                                                    | Actions      |  |  |  |
| Step 4 Supporting Documents           | saved.                                                                                                    |                                                                                                    |                                                                                                    |                                                                                                    |                                                                                                    |              |  |  |  |
|                                       | Welcome to the Financial and Consumer Affai<br>Piease take a moment to familiarize yourself v<br>pages of the submission (the "Steps") in advant<br>time "You can also review information on uv<br>If you have any questions about licensing requ<br>Submission Information<br>Submission Number | irs Authority's (FCAA) online R<br>with the licensing requirements<br>nce. While you will not be able<br>versite at <u>www.fcaa.gov.sk.c</u><br>uirements or about how to use | egistration and Lic<br>and the informatic<br>to submit the sub<br>a. When on the m<br>RLS to make a su<br>122347-01 | censing System (RLS).<br>on you will need to complete the<br>mission to FCAA until all require<br>aim FCAA verbage, please near<br>bit FCAA verbage, please conta | submission process. You may wish to review the different<br>d helds have been completed, you can view the screens at any<br>gate to the appropriate program for further information.<br>act us at fid@gov.ak.ca or (306) 787-6700. | -            |  |  |  |
|                                       | Licence Event Type                                                                                                    |                                                                                                    | Annual Return                                                                                                    |                                                                                                    |                                                                                                    |              |  |  |  |
|                                       | Primary Contact Information The primary contact is the individual who will t and complete the remaining fields. If another i                                                                                                    | be receiving communications a<br>individual should be the primar                                                                                                    | and information fro<br>y contact, please s                                                                          | m the FCAA regarding this reque<br>select "No" below and provide th                                                                                               | est. If you are the primary contact, please select "Yes" below<br>e required information.                                                                                                    |              |  |  |  |
|                                       | Are you the primary contact person for this ap                                                                                                    | oplication?"                                                                                                    | Yes No                                                                                                    |                                                                                                    |                                                                                                    |              |  |  |  |
|                                       | Prefix                                                                                                    | First Name*                                                                                                    |                                                                                                    | Last Name*                                                                                                    | Middle Name                                                                                                    |              |  |  |  |
|                                       | ٢                                                                                                    | External                                                                                                    |                                                                                                    | User                                                                                                    |                                                                                                    |              |  |  |  |
| Account - CCD_TD2TEST                 | Title / Position*                                                                                                    |                                                                                                    | CEO                                                                                                    |                                                                                                    |                                                                                                    |              |  |  |  |
| Go to my profile                      | Email Address*                                                                                                    |                                                                                                    | Please enter a                                                                                                    | valid email address.                                                                                                    |                                                                                                    |              |  |  |  |
| Log Out                               | Phone Number*                                                                                                    |                                                                                                    | 1000 EEE EEEE                                                                                                    |                                                                                                    | 1                                                                                                    |              |  |  |  |

![](_page_38_Picture_0.jpeg)

On the right side is your tools and actions menu where you can:

- Save your filing if you need to walk away and come back to it;
- Cancel your filing if you have started an application and didn't intend to; started and
- Move forward and backwards one step using the next and previous arrow buttons.

Actions

Please note that you will not be able to submit the application if a step has any blank or missed questions or required documentation uploads.

5. Confirm that you are the primary contact. If you are not the primary contact, click "No" and provide the contact information for the primary contact.

| Trust, Loan, or Financing Corporation | ≡ 🏠                                                                                                    |                                                                                   |                                                    |                                                                                         |                                                                   | 1/2 ?        |  |  |  |
|---------------------------------------|----------------------------------------------------------------------------------------------------|-----------------------------------------------------------------------------------|----------------------------------------------------|-----------------------------------------------------------------------------------------|-------------------------------------------------------------------|--------------|--|--|--|
| Step 1<br>Event                       | Step 1<br>122347-01 - TNL - RNWL                                                                                                    |                                                                                   | [                                                  | Pendi                                                                                   | Status<br>ing Submission                                          | Save<br>Next |  |  |  |
| Step 2<br>Business Entity             | FCAA                                                                                                    |                                                                                   |                                                    |                                                                                         |                                                                   | ~            |  |  |  |
| Step 3<br>Suitability for Licensing   | After completing the form click the                                                                                                    | he right to proceed. Your informa                                                 | tion will be                                       |                                                                                         |                                                                   | Actions      |  |  |  |
| Step 4 Supporting Documents           | saved.                                                                                                    | er completing the form click the  point to proceed. Your information will be ved. |                                                    |                                                                                         |                                                                   |              |  |  |  |
|                                       | Submission Instructions                                                                                                    |                                                                                   |                                                    |                                                                                         |                                                                   |              |  |  |  |
|                                       | Welcome to the Financial and Consumer Affairs Authority's (FCAA) online Registration and Licensing System (RLS)<br>Please take a moment to familiates yourself with the licensing requirements and the information you will need to complete the submission process. You may wish to review the different<br>pages of the submission (the "Steps") in advance. While you will not be able to submit the submission to FCAA und all required fields have been completed, you can view the screens at any<br>time. You can also review information on our website at: www.fcaa.gov.sk.ca. When on the man FCAA webpage, please navigate to the appropriate program for further information.<br>If you have any questions about licensing requirements or about how to use RLS to make a submission to FCAA, please contact us at <b>fid@gov.sk.ca</b> or (306) 787-6700. |                                                                                   |                                                    |                                                                                         |                                                                   |              |  |  |  |
|                                       | Submission Information                                                                                                    |                                                                                   |                                                    |                                                                                         |                                                                   |              |  |  |  |
|                                       | Submission Number                                                                                                    |                                                                                   | 122347-01                                          |                                                                                         |                                                                   |              |  |  |  |
|                                       | Licence Event Type                                                                                                    |                                                                                   | Annual Return                                      |                                                                                         |                                                                   |              |  |  |  |
|                                       | Primary Contact Information                                                                                                    |                                                                                   |                                                    |                                                                                         |                                                                   |              |  |  |  |
|                                       | The primary contact is the individual who will be and complete the remaining fields. If another Are you the primary contact person for this ap                                                                                                    | pplication?*                                                                      | d information from<br>contact, please se<br>Yes No | the FCAA regarding this request. If you a<br>lect "No" below and provide the required i | re the primary confact, please select "Yes" below<br>Information. |              |  |  |  |
|                                       | Prefix                                                                                                    | First Name*                                                                       |                                                    | Last Name"                                                                              | Middle Name                                                       |              |  |  |  |
|                                       | •                                                                                                    | External                                                                          |                                                    | User                                                                                    |                                                                   |              |  |  |  |
| Account - CCD_TD2TEST                 | Title / Position*                                                                                                    |                                                                                   | CEO                                                |                                                                                         |                                                                   |              |  |  |  |
| Go to my profile                      | Email Address*                                                                                                    |                                                                                   | Please enter a v                                   | alid email address.                                                                     | ĺ                                                                 |              |  |  |  |
| Log Out 🛞                             | Phone Number*                                                                                                    |                                                                                   | 1000 222 2222                                      |                                                                                         |                                                                   |              |  |  |  |

The individual listed as the primary contact for the annual return submission will receive emails and may be contacted by our office regarding the filing and/or licence.

Click on the next arrow button on the right side of the annual return submission.

![](_page_39_Picture_0.jpeg)

6. Review and complete all of the information and documentation on each step of the annual return application. If nothing has changed, click the next arrow button to move to the next step of the application.

Review each step and make sure you have answered all of the questions accurately and completely and uploaded all supporting documentation required.

7. On the "Declaration" step you will need to read the declaration and click the "I Agree" box to agree to it.

Once a statutory declaration has been completed and uploaded for an application, it will not need to be replaced if changes are made, unless specially requested by the FCAA.

| Trust, Loan, or Financing Corporation |   | ≡ ♠                                                                                                    | // ? |
|---------------------------------------|---|----------------------------------------------------------------------------------------------------|------|
| Step 1<br>Event                       | 0 | Stop 5<br>Declaration                                                                                                    | Save |
| Step 2<br>Business Entity             | 0 | FCAA                                                                                                    | Prov |
| Step 3<br>Suitability for Licensing   | 0 | 122147.44 _EVTEDNAL LISER                                                                                                    |      |
| Step 4<br>Supporting Documents        | 0 | Submission Instructions                                                                                                    |      |
| Step 5<br>Declaration                 |   | I am aware that it is an offence to make a false or misleading statement to the Superintendent under The Trust and Loan Corporations Act, 1997.<br>All information provided in this submission is true. |      |
|                                       |   | I Agree"                                                                                                    |      |
|                                       |   | Submit to FCAA                                                                                                    |      |
|                                       |   |                                                                                                    |      |
|                                       |   |                                                                                                    |      |
|                                       |   |                                                                                                    |      |
|                                       |   |                                                                                                    |      |
| Annual COD TRATES                     |   |                                                                                                    |      |
| Go to my profile                      | 0 |                                                                                                    |      |
| Log Out                               | 0 |                                                                                                    |      |

Click "Submit to FCAA".

![](_page_40_Picture_0.jpeg)

8. You will be brought to the "Invoice" step.

| Trust, Loan, or Financing Corporation |                                                                    |                                                                      |                                                                           |                                                     |                            | / ?    |
|---------------------------------------|--------------------------------------------------------------------|----------------------------------------------------------------------|---------------------------------------------------------------------------|-----------------------------------------------------|----------------------------|--------|
| Step 1<br>Event                       | Step 6<br>Invoice - 001806                                         | Status<br>Pending                                                    |                                                                           |                                                     | Next                       |        |
| Step 2<br>Business Entity             | 2                                                                  |                                                                      |                                                                           | Print Invoice                                       |                            | Prev 2 |
| Step 3<br>Suitability for Licensing   |                                                                    |                                                                      |                                                                           |                                                     |                            |        |
| Step 4<br>Supporting Documents        | FCAA                                                               |                                                                      |                                                                           |                                                     |                            |        |
| Step 5<br>Declaration                 | Order Details                                                      |                                                                      |                                                                           |                                                     |                            |        |
| Step 6                                | Order Description:<br>Annual Return – Licence #100892 - Submission | n #122347-01                                                         |                                                                           | Merchant Name: FCAA<br>Merchant URL: https://fcaa-u | at saskatchewan.ca/        |        |
| Invoice                               | Item Details:                                                      |                                                                      |                                                                           |                                                     |                            |        |
|                                       | Description                                                        | Product Code                                                         | Quantity                                                                  | Price                                               | Subtotal                   |        |
|                                       | Trust, Loan, or Financing Corporation Renewal                      | 1                                                                    | 1                                                                         | \$2,000.00                                          | \$2,000.00                 |        |
|                                       |                                                                    |                                                                      |                                                                           | GST:<br>PST:                                        | \$0.00<br>\$0.00           |        |
|                                       |                                                                    |                                                                      |                                                                           | HST:                                                | \$0.00                     |        |
|                                       |                                                                    |                                                                      |                                                                           | Shipping Cost:<br>Charge Total:                     | \$0.00<br>\$2.000.00 (CAD) |        |
|                                       | Payable Information                                                | If the invoice an                                                    | mount is less than \$2,500, then                                          | you can pay as follows:                             |                            |        |
|                                       |                                                                    | 1. Online using                                                      | Interac Online, VISA, or Maste                                            | rCard - Please click "Proceed to                    | Online Payment"            |        |
|                                       |                                                                    | 2. Via Cheque -                                                      | Please print this invoice page                                            | and attach a cheque payable to                      |                            |        |
|                                       |                                                                    | Minister of Fin<br>Consumer Cred<br>Suite 601, 1919<br>Regina SK S4P | ance<br>dit Division, Financial and Cons<br>9 Saskatchewan Drive<br>9 4H2 | umer Affairs Authority of Saskat                    | chewan                     |        |
|                                       |                                                                    | If the invoice an                                                    | mount is \$2,500 or greater, ther                                         | i you must pay via cheque.                          |                            |        |
| Account - CCD_TD2TEST                 |                                                                    |                                                                      |                                                                           |                                                     |                            |        |
| Go to my profile                      | Moneris Unline VISA                                                | MasterCard                                                           |                                                                           |                                                     | Proceed to Paymen          | nt     |
| Log Out                               | B BOLUTIONS                                                        |                                                                      |                                                                           |                                                     |                            |        |

An annual renewal fee must be submitted along with your application. The fee can be paid online (by credit card or online debit), or by cheque.

If you are paying by cheque, print and attach a copy of this invoice to the cheque payment. Cheques are to be made payable to the Minister of Finance, and mailed along with a copy of the RLS invoice to our office at:

Financial and Consumer Affairs Authority – Consumer Credit Division 4th Floor, 2365 Albert Street REGINA SK S4P 4K1

To make an electronic payment, click the "Proceed to Payment" to complete the online payment. By clicking "Proceed to Payment" you will be transferred to an external site powered by Moneris in order to process your payment. The processing of your payment will be subject to the terms, conditions and privacy policies of the payment processor. By choosing to use make a payment using this service, you agree to pay us, through the payment processor, the listed "Charge Total". You must provide current, complete and accurate billing information. The billing address and transaction result will be collected by FCAA RLS. *Please note that no full credit card numbers will be collected by FCAA RLS.* 

If you are paying by cheque, click the next arrow button on the right side of the application.

![](_page_41_Picture_0.jpeg)

9. Our office will review the annual submission and communicate using the email address and contact information you provided us at the beginning of the submission.

You can see if your annual return submission is in progress or requires more information from the RLS home screen under the "My Submissions in Review" portal. This list includes all submissions that you have successfully submitted to FCAA for review.

![](_page_41_Picture_3.jpeg)

Carefully read any emails sent to you to ensure all actions required are completed and all information we may request in RLS is provided.

You will be notified by email of the progress of your submission through the review process. If your annual return submission is approved, you will receive an approval completion email notice and can login to print your licence.

![](_page_42_Picture_0.jpeg)

### Surrender a Licence

Before you begin, please ensure you are familiar with *The Trust and Loan Corporations Act* (the "Act") and *The Trust and Loan Corporations Regulations* (the "Regulations") which outlines the requirements to carry on business as a trust, loan or financing corporation in Saskatchewan.

All submissions made through RLS are subject to review and approval by the Superintendent of Financial Institutions (the "Superintendent") and the Superintendent may require additional information regarding your submission. You will be notified of the status of a submission (i.e. approved, rejected or more information required) by our office.

You should have your documentation in order before you begin. If you forget or need to change some of your information, you can save your progress through the application and return to it as you need to. You can continue to make changes to your application until you submit the application to our office. If you need to make changes to a submitted application, please contact our office (see the "Contact Us" in this guide).

In order to proceed with your application, you will need to have an RLS account already. If you do not have an account, you will need to register one. If you currently have a licence and do not know your user ID or password, please review the RLS Basics Guide before proceeding.

1. To access the RLS login page, go to <a href="https://fcaa.saskatchwan.ca">https://fcaa.saskatchwan.ca</a>

![](_page_42_Picture_7.jpeg)

### FCAA Registration and Licensing System

![](_page_42_Figure_9.jpeg)

Enter your User ID and Password and click "Login". You will be brought to the RLS home screen.

![](_page_43_Picture_0.jpeg)

2. Click on the "My Active Licences/Registrations" portal.

| Wetcome to<br>FCAA Registration and Licensing System                                                                              |                                                                                     | // ? |
|----------------------------------------------------------------------------------------------------|-------------------------------------------------------------------------------------|------|
| This is the Navigation Panel. This area is                                                                                        |                                                                                     |      |
| dynamic based on your place in the application and<br>can be used as a primary tool to navigate<br>subsections of the application | O My Pending Submissions                                                            | 0    |
| _                                                                                                    | 🖌 🔨 👘 🗸 👘 🖌 🔪 🔪 🔪 🔪 🔥 My Submissions in Review                                      | 0    |
| Use the button to toggle the panel open or closed.                                                                                | Your Licences / Apply for a Licence / Your Email My Active Licences / Registrations | 0    |
|                                                                                                    | Endorsement / OF Film Endorsement / OF Film  Classification                         | 0    |
| At the bottom of this navigation panel you can find<br>your account options, including log out.                                   |                                                                                     |      |
|                                                                                                    |                                                                                     |      |
|                                                                                                    |                                                                                     |      |
|                                                                                                    |                                                                                     |      |
|                                                                                                    |                                                                                     |      |
|                                                                                                    |                                                                                     |      |
|                                                                                                    |                                                                                     |      |
|                                                                                                    |                                                                                     |      |
|                                                                                                    |                                                                                     |      |
|                                                                                                    |                                                                                     |      |
|                                                                                                    |                                                                                     |      |
|                                                                                                    |                                                                                     |      |
|                                                                                                    |                                                                                     |      |
|                                                                                                    |                                                                                     |      |
|                                                                                                    |                                                                                     |      |
| Account, CCD TDOTEST                                                                                                    |                                                                                     |      |
| Go to my profile                                                                                                    |                                                                                     |      |
| Log Out                                                                                                    |                                                                                     |      |

Click on the link for the licence that you would like to make a submission for. Please note that it may take a few seconds for the licence screen to load.

3. You will be brought to the licence screen. Click on the "Surrender Licence" button.

| <ul> <li>Start typing to filter list</li> </ul> |                                                | <u>//</u> ?                                                                                                    |
|-------------------------------------------------|------------------------------------------------|----------------------------------------------------------------------------------------------------|
| Financing Corporation - 100892 - EXTE           | Financing Corporation - 100892 - EXTERNAL USER | Status                                                                                                    |
| Licence Events 1 >                              |                                                | Active                                                                                                    |
| Notifications                                   | FCAA                                           | View Licence                                                                                                    |
|                                                 |                                                | Surrender Licence                                                                                                    |
|                                                 | _                                              | Provide Information Update                                                                                                    |
|                                                 | Licence Information                            |                                                                                                    |
|                                                 | Licence Type                                   | Financing Corporation                                                                                                    |
|                                                 | Licence #                                      | 100892                                                                                                    |
|                                                 | Licensee Name                                  | EXTERNAL USER                                                                                                    |
|                                                 | Doing Business as Name                         |                                                                                                    |
|                                                 | Date of Issue                                  | 10-Oct-2019                                                                                                    |
|                                                 | Expiry Date                                    | Continuous Licence                                                                                                    |
|                                                 | Next Expected Submission                       | Trust, Loan, or Financing Corporation Renewal                                                                                                    |
|                                                 |                                                | Note: The "Next Expected Submission" is provided for ease of reference purposes only, typically only mentions<br>the next annual return / renewal, and may not reflect all required filings or submissions. Please contact FCAA for<br>details. |
|                                                 | Next Expected Annual Return / Renewal Due Date | 31-Dec-2019                                                                                                    |
|                                                 | Fiscal Year End Date                           | 31-Dec-2019                                                                                                    |
|                                                 |                                                |                                                                                                    |
| Account - CCD_TD2TEST                           |                                                |                                                                                                    |
| Go to my profile                                |                                                |                                                                                                    |
| Log out                                         | 2                                              |                                                                                                    |

![](_page_44_Picture_0.jpeg)

4. You will be brought to the "Termination" screen. Answer the questions accurately and completely and upload all requested supporting documentation.

| TNL Surrender Licence | Ξ      | ≣ 🗥                                                                                                    |                                                                                             | Į.                                                                                                    |
|-----------------------|--------|----------------------------------------------------------------------------------------------------|---------------------------------------------------------------------------------------------|----------------------------------------------------------------------------------------------------|
| Step 1<br>Request     | s<br>1 | ilep 1<br>122347-01 - TNL - TRMNTN                                                                                                    |                                                                                             | Status<br>Pending Submission                                                                                                    |
|                       | F      | =CAA                                                                                                    |                                                                                             |                                                                                                    |
|                       | L.     | icence: 100892 - EXTERNAL USER                                                                                                    |                                                                                             |                                                                                                    |
|                       |        | Details                                                                                                    |                                                                                             |                                                                                                    |
|                       |        | You have indicated that you wish to surrender your licence. Your request<br>made this selection in error, please click the 'Cancel Licence Surrender<br>proceed, please provide the reason for your request in the form below.<br>For review. You will be informed of the outcome of your request by email<br>to review. | to surrender your I<br>Request' button at I<br>Vhen you are finishe<br>notification when th | licence, if approved by FCAA, will result in the cancellation of your licence. If you have<br>he bottom of this form to cancel your request and return to the main page. If you wish to<br>ed, click the Statum Locense Surrender Request button to submit your request to FCAA<br>it review is complete. |
|                       |        | Submission Number                                                                                                    | 122347-01                                                                                   |                                                                                                    |
|                       |        | Please provide a detailed explanation of the circumstances of your request.*                                                                                                    |                                                                                             |                                                                                                    |
|                       |        | Please indicate the date you would like your request to become effective.                                                                                                    | DD-Mon-YYYY                                                                                 | Y                                                                                                    |
|                       |        | Please provide any documents that support your request by uploading<br>them to the system (optional)                                                                                                    | 1 Upload Fi                                                                                 | le                                                                                                    |
| Account - CCD_TD2TEST |        | Submit Licence Surrender Request Cancel Licence Surrender Req                                                                                                    | uest                                                                                        |                                                                                                    |
| Go to my profile      | 0      |                                                                                                    |                                                                                             |                                                                                                    |
| Log Out               | 0      |                                                                                                    |                                                                                             |                                                                                                    |

Click "Submit Licence Surrender Request".

5. All submissions made through RLS are subject to review and approval by the Superintendent who may require additional information regarding your submission. You will be notified of the status of a submission (i.e. approved, rejected or more information required) by our office.

![](_page_45_Picture_0.jpeg)

# Contact Us

#### **General Information**

Consumer Credit Division Financial and Consumer Affairs Authority 4th Floor, 2365 Albert Street REGINA SK S4P 4K1

Phone: (306) 787-6700 Fax: (306) 787-9006 Email: fid@gov.sk.ca

![](_page_46_Picture_0.jpeg)

### Appendix A: Trust, Loan and Financing Corporations Licence Toolkit

This licensing toolkit has information relating to applying for a licence as a trust corporation, loan corporation or a financing corporation, and the supporting information to be provided by an applicant applying for a licence under *The Trust and Loan Corporations Act, 1997* (the "Act").

Please note that as part of the licence review process, the Superintendent of Financial Institutions (the "Superintendent") may require the applicant to provide additional information.

Effective November 1, 2019 all applications need to be completed using the Registration and Licensing System (RLS). RLS is accessed at <u>https://fcaa.saskatchewan.ca/</u>

Applicants are encouraged to go through each of the applicable licence application screens in order to identify the information that will be required. <u>There are two mandatory fields on the "business entity"</u> screen that need to be completed in order to see the information on the other pages: licence type and asset size. While an applicant will not be able to submit an incomplete application, they will be able to review the licence pages in RLS once these are completed. Applicants who do not select an option from these two fields will get a warning message that one or more mandatory fields are incomplete.

For information on the RLS system, such as how to navigate the system and how to set up one or more delegates, please also see the RLS guides on the FCAA website at <u>https://fcaa.gov.sk.ca/</u>.

If you have any questions in regards to the application forms or the supporting information, please contact the Financial and Consumer Affairs Authority of Saskatchewan – Consumer Credit Division, by telephone at (306) 787-6700 or by email to <u>fid@gov.sk.ca</u>.

#### **Filing Instructions**

As the RLS licence application pages are self-explaining, the following filing instructions provide clarity on certain areas where questions have arisen or deficiencies have been noted.

#### Application Form

The following items provide additional information regarding the fields of the online application form:

1. Primary Contact: the individual listed as the primary contact for the application will receive emails and may be contacted by our office regarding the application and/or licence.

The primary contact can be thought of as the "submission contact". If an application is approved, the user that was logged in to make the application will then become the "primary owner" of the licence. While the primary owner can create delegates who can make future filings on behalf of the licensee, it is important that the primary owner be properly established in RLS. FCAA Staff will confirm the primary owner during the application review process. Should the primary owner need to be changed in RLS, please contact us at (306) 787-6700 or by email to fid@gov.sk.ca.

Every applicant should notify the Superintendent of any material change in the information

![](_page_47_Picture_0.jpeg)

provided in the licence application.

2. The application asks whether the applicant makes any loans defined as payday loans under *The Payday Loans Act* ("PDLA"). Under the PDLA, a "payday loan" means any advancement of money that is:

(a) in an amount of \$1,500 or less;

(b) for a term of 62 days or less; and

(c) in exchange for a post-dated cheque, a pre-authorized debit or a future payment of a similar nature but not for any guarantee, suretyship, overdraft protection or security on property and not through a margin loan, pawnbroking, a line of credit or a credit card.

- 3. If the answer to this question is "Yes", the applicant must obtain necessary authorization under the PDLA. Payday loan activities carried out under a PDLA licence are exempt from *The Trust and Loan Corporations Act, 1997*. For more information about licensing under the PDLA, see <a href="https://fcaa.gov.sk.ca/">https://fcaa.gov.sk.ca/</a>
- 4. The application asks whether the applicant will act as an insurance agent, as defined in Saskatchewan insurance legislation, and need to be licensed. If the answer to this question is "Yes" then the applicant should contact the Insurance Councils of Saskatchewan to obtain licensing information. The Insurance Councils of Saskatchewan can be contacted at:

Insurance Councils of Saskatchewan 310 - 2631 - 28th Avenue REGINA SK S4S 6X3 Licensing (306) 347-0862 Fax (306) 347-0525 https://www.skcouncil.sk.ca/

- 5. Head Office: please provide the address for the head office of the applicant and associated contact information. Typically, all mailed correspondence will be sent to this address.
- 6. Address for Service: the address for service must be a location in Saskatchewan that maintains regular business hours and has staff available to receive documents at all times. Typically, this address would be a law firm or your principal business office in Saskatchewan. This address cannot be a PO Box number.

Section 18 of the Act requires every applicant to provide an address for service in Saskatchewan, and section 23 of the Act requires every applicant and licensee to immediately notify the Superintendent of a change to an address for service.

- Disclosures Personal: Check the appropriate boxes. If you are unsure about the nature or result of any judicial, regulatory or administrative proceeding that impacts on the answer to a question, consult legal counsel.
- 8. Disclosures Business: Check the appropriate boxes. If you are unsure about the nature or result of any judicial, regulatory or administrative proceeding that impacts on the answer to a question, consult legal counsel.
- 9. Criminal Record Checks. Criminal record checks should be dated no more than three months prior to the date of application. Criminal record checks are not required for applicants who are authorized by OSFI as a trust corporation or as a loan corporation.

![](_page_48_Picture_0.jpeg)

If a criminal record check is required, persons resident in Canada will need to obtain it from any police agency (RCMP, municipal police in any province) or a credit reporting agency registered in Saskatchewan. You can obtain a list of registered credit reporting agencies under the Consumer Protection heading at https://fcaa.gov.sk.ca/fcaa411.

Persons who are not resident in Canada can provide a CRC from a police agency, or another provider. If using another provider, applicants should contact the appropriate regulatory division at the FCAA (https://fcaa.gov.sk.ca/contact-us ) to ensure that provider will be acceptable.

#### Supporting Documents

To meet the requirements of the legislation and to assist the Superintendent's review and assessment of the applicant's suitability for licensing, RLS sets out the supporting information and/or documents to accompany the licence application.

It is important that the supporting material be an accurate reflection of the activities of the applicant. The use of vague or overly general descriptions may result in processing delays. Providing incorrect information may result in a refusal, suspension or cancellation of the licence applied for and prosecution as an offence.

- 1. <u>Saskatchewan Trust and Saskatchewan Loan Corporation applications</u>: Saskatchewan incorporated entities seeking a trust corporation or a loan corporation licence must contact the office of the Superintendent of Financial Institutions to discuss additional requirements.
- 2. <u>Any other supporting information</u> regarding this application: submit any other information the applicant believes would be useful to the Superintendent in assessing their suitability to be licensed.

#### **Statutory Declaration**

RLS requires that the statutory declaration form be downloaded and signed. The statutory declaration needs to be signed by both the Applicant, as well as by a Commissioner for Oaths or a Notary Public. Once signed, the completed statutory declaration needs to be uploaded into RLS.

The two-page declaration can be accessed from RLS, and is attached to this licence toolkit.

#### Fees

There is a licence application fee of \$1,000 payable on the submission of the application. The Annual Fee will need to be paid before the licence is approved. The Annual Fee for first-time applicants is prorated for the number of months licensed in that calendar year. FCAA staff will contact you in the licence review process to establish the amount of the first-year licence fee. After the first year, the Annual Fee is to be paid in advance, by December 31.

Fees may be paid either by cheque or electronically through Moneris in RLS. Make all cheques payable to the Minister of Finance. A \$25 service charge will be applied for any cheque returned by your financial institution.

Cheques should be sent to our office at:

![](_page_49_Picture_0.jpeg)

Financial and Consumer Affairs Authority of Saskatchewan Consumer Credit Division 4th Floor, 2365 Albert Street REGINA SK S4P 4K1

Please ensure that a copy of the RLS invoice is submitted along with the cheque.

![](_page_50_Picture_0.jpeg)

The Annual Fee, and corresponding monthly fee for new licensees, is set out in the table below:

| Total Assets                                      | Annual Fee | Monthly Fee<br>(first year only) |
|---------------------------------------------------|------------|----------------------------------|
| Less than \$10,000,000                            | \$2,000    | \$166.67                         |
| Financing Corporation: more than \$10,000,000     | \$8,500    | \$708.33                         |
| Trust or Loan Corporation: more than \$10,000,000 | \$10,000   | \$833.33                         |

Refunds are not issued for any licenses cancelled or surrendered. The licence fee will be refunded if a licence is not issued, or if there is an overpayment of the licence fee.

The Act and the Regulations can be accessed at <a href="http://publications.saskatchewan.ca/#/freelaw">http://publications.saskatchewan.ca/#/freelaw</a>

If you have any questions, please contact us at the above address, or by phone at (306) 787-6700 or email at <u>fid@gov.sk.ca</u>

![](_page_51_Picture_0.jpeg)

#### Attachment A – Statutory Declaration

#### Declaration

I, the undersigned as representative of the corporation, authorize the Superintendent of Financial Institutions (the Superintendent) to verify any information pursuant to this application from any source. I understand that the Superintendent may require further information in order to evaluate this application, and I consent to the Superintendent collecting any additional information as required.

In addition to the foregoing, I the undersigned representative of the corporation:

- Acknowledge and agree that all information provided to or received by the Superintendent as part of the
  application process may be used or disclosed to any person by the Superintendent or the Financial and
  Consumer Affairs Authority where the use or disclosure is required for the performance of the
  responsibilities and exercise of the powers given to the Superintendent or the Financial and Consumer
  Affairs Authority by The Trust and Loan Corporations Act, 1997 (the Act), the regulations thereunder or by
  any other financial services legislation as that term is defined in The Financial and Consumer Affairs
  Authority of Saskatchewan Act (Saskatchewan).
- Irrevocably and unconditionally submit to the non-exclusive jurisdiction of the judicial, quasi-judicial and
  administrative tribunals of Saskatchewan and any administrative proceeding in Saskatchewan, in any
  action or proceeding arising out of or related to or concerning my licensing pursuant to the Act or my
  business activities in Saskatchewan.

Further, and without limiting my obligations under the Act, I agree to comply with any demand for the production of any books, papers, documents, correspondence, and communications or records of my business (the records) by the Superintendent pursuant to the Act by delivering the records to the office of the Superintendent located in Saskatchewan upon demand.

#### Statutory Declaration

I, the undersigned, an authorized representative of the applicant, do solemnly declare as follows:

- That the information and documents provided in support of this application are complete and truthful in all respects.
- That the applicant has complied with the requirement of the laws of Saskatchewan to which it has applied for a licence and hereby undertake to notify the Superintendent immediately of any material change that might affect this application.
- That the applicant agrees to be bound to the forgoing promises throughout the term of any licence granted by virtue of this Application.
- 4. I make this solemn declaration conscientiously believing it to be true, and knowing that it is of the same force and effect as if made under oath, and by virtue of the *Canada Evidence Act*.

| Deciai                                    | ed before me at the                                               | (City Town Fillings, RM, etc.) | of        | ) - | Signature of Applicant            |
|-------------------------------------------|-------------------------------------------------------------------|--------------------------------|-----------|-----|-----------------------------------|
|                                           | in the Prov                                                       | ince of                        | ,         | Ç   |                                   |
| this                                      | day of                                                            | , 20                           |           | 5-  | Print Name and Position and Title |
|                                           |                                                                   |                                |           | -   |                                   |
| A Comr                                    | nissioner for Oaths                                               | in and for the Pro             | ovince of |     |                                   |
| A Comr<br>My com                          | nissioner for Oaths i<br>mission expires                          | in and for the Pro             | ovince of |     | 76                                |
| A Comr<br>My con<br>Or:                   | nissioner for Oaths<br>mission expires                            | in and for the Pro             | ovince of |     | 78                                |
| A Comr<br>My com<br><i>Or:</i><br>A Notar | nissioner for Oaths i<br>mission expires<br>y Public in and for t | in and for the Pro             | ovince of |     |                                   |